# hp photosmart 240 series

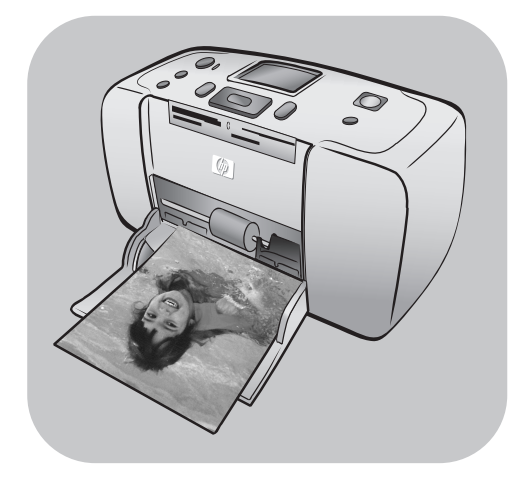

# podręcznik użytkownika

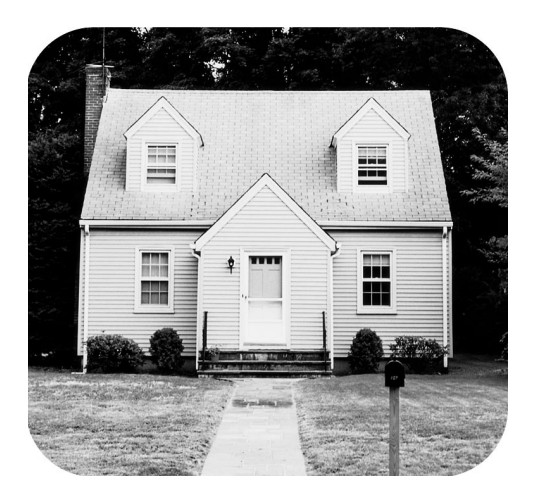

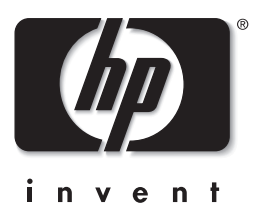

# spis treści

| 1 | witamy                                                | 1  |
|---|-------------------------------------------------------|----|
|   | uzyskiwanie dodatkowych informacji                    | 1  |
|   | co znajduje się w opakowaniu                          | 2  |
|   | informacje ogólne o drukarce                          | 3  |
|   | przód drukarki                                        | 3  |
|   | tył drukarki                                          | 4  |
|   | Íampki wskaźników                                     | 4  |
|   | panel sterowania                                      | 5  |
|   | menu drukarki                                         | 5  |
|   | struktura menu drukarki                               | 6  |
|   | informacje o papierze                                 | 8  |
|   | ładowanie papieru                                     | 8  |
|   | informacje o wkładach drukujących                     | 9  |
|   | instalowanie lub wymiana wkładu drukującego           | 9  |
|   | wyjmowanie wkładu drukującego                         | 10 |
| 2 | drukowanie fotoarafii z karty pamieci                 | 11 |
| - | obsługiwane karty pamieci                             | 11 |
|   | wkładanie karty pamięci                               | 12 |
|   | wybieranie fotografii do drukowania                   | 13 |
|   | wyświetlanie fotografii na wyświetlaczu LCD drukarki  | 13 |
|   | drukowanie strony indeksów fotografii                 | 13 |
|   | wybieranie fotografii do wydrukowania                 | 14 |
|   | wybieranie fotografii                                 | 14 |
|   | usuwanie zaznaczenia fotografii                       | 15 |
|   | usuwanie zaznaczenia wszystkich fotografii            | 15 |
|   | drukowanie fotografii                                 | 15 |
|   | drukowanie pojedynczych fotografii                    | 15 |
|   | drukowanie więcej niż jednej kopii fotografii         | 16 |
|   | drukowanie różnych układów fotografii                 | 16 |
|   | drukowanie ciągłego zakresu numerów fotografii        | 17 |
|   | drukowanie wszystkich fotografii                      | 17 |
|   | drukowanie nowych fotografii                          | 18 |
|   | drukowanie fotografii bez obramowania                 | 18 |
|   | drukowanie wideoklipów                                | 19 |
|   | drukowanie fotografii wybranych z aparatu cyfrowego . | 19 |
|   | ulepszanie fotografii                                 | 20 |
|   | przycinanie totogratii                                | 20 |
|   | ustawianie jasności totografii                        | 21 |
|   | dodawanie ramek do totografii                         | 22 |
|   | zmiana etektów kolorystycznych totografii             | 22 |
|   | zmiana preterencji drukarki                           | 23 |

|   | rozwiązywanie problemów z drukowaniem 2<br>utrzymanie drukarki 2                       | 24<br>24   |
|---|----------------------------------------------------------------------------------------|------------|
|   | czyśzczenie wkładu drukującego 2                                                       | 24         |
| 3 | rozwiązywanie problemów związanych z instalacją 2<br>komputery PC z systemem Windows 2 | 2 <b>5</b> |
| 4 | wsparcie i dane techniczne                                                             | <b>!7</b>  |
|   | pomoc telefoniczna firmy hp                                                            | 28         |
|   | dane techniczne                                                                        | 0          |
|   | dane techniczne drukarki                                                               | 30<br>81   |
|   | usługi dotyczące sprzętu                                                               | 32         |
|   | usługi dotyczące oprogramowania                                                        | 3          |
|   | centra dystrybucii oprogramowania                                                      | 33         |
|   | umowa gwarancyjna                                                                      | 3          |
|   | regulatory notices                                                                     | 5          |
|   | oswiadczenia dotyczące ochrony srodowiska                                              | 5<br>35    |
|   | tworzywa sztuczne                                                                      | 35         |
|   | karty danych bezpiecznego użytkowania materiałów 3<br>program recyklingu 3             | 5<br>55    |
|   | prawa autorskie i znaki towarowe                                                       | 6          |

witamy

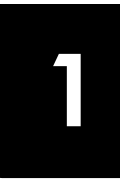

Dziękujemy, że zdecydowali się Państwo na zakup drukarki HP Photosmart 240 Series! Dzięki tej nowej, małej drukarce można szybko i łatwo wydrukować atrakcyjne fotografie przy użyciu komputera lub bez niego. Ponieważ drukarka jest lekka i przenośna, można nawet zabrać ją ze sobą na wakacje, spotkanie rodzinne lub towarzyskie, aby od razu drukować fotografie i dzielić się nimi z rodziną i przyjaciółmi.

## uzyskiwanie dodatkowych informacji

Drukarka ta dostarczana jest razem z dokumentacją, w której można znaleźć informacje dotyczące uruchamiania drukarki i korzystania ze wszystkich jej funkcji:

- Instrukcja instalacyjna Instrukcja instalacyjna drukarki HP Photosmart zawiera skrócone instrukcje ułatwiające skonfigurowanie drukarki i wydrukowanie pierwszej fotografii.
- Podręcznik użytkownika Podręcznik użytkownika drukarki HP Photosmart 240 Series to broszura, którą właśnie czytasz. W Podręczniku użytkownika zawarto przegląd informacji dotyczących drukarki, pomocnych w rozwiązywaniu problemów występujących podczas instalacji, wybrane dane techniczne drukarki, informacje gwarancyjne oraz informacje dotyczące wsparcia technicznego.
- Pomoc do drukarki HP Photosmart W Pomocy do drukarki HP Photosmart opisano szczegółowo sposób korzystania z poszczególnych funkcji nowej drukarki. Pomoc do drukarki HP Photosmart zawiera informacje na temat konserwacji i utrzymania drukarki, transportowania urządzenia, drukowania i zapisywania fotografii przy użyciu komputera, zaawansowanego rozwiązywania problemów oraz komunikatów o błędach.

Pomoc do drukarki HP Photosmart można wyświetlić i wydrukować po zainstalowaniu na komputerze oprogramowania drukarki HP Photosmart.

#### wyświetlanie pomocy do drukarki hp photosmart

- Komputery PC z systemem Windows: Z menu Start wybierz polecenie Programy (w systemie Windows XP wybierz polecenie Wszystkie programy), Hewlett-Packard, Photosmart 140, 240, 7200, 7600, 7700, 7900 Series, Nawigator obrazów i fotografii. W programie Nawigator obrazów i fotografii kliknij opcję Pomoc.
- Komputery Macintosh: Włóż do napędu dysk CD-ROM drukarki HP Photosmart. W folderze User Docs wybierz język, a następnie kliknij dwukrotnie plik photosmart 240 series.html.

#### drukowanie pomocy do drukarki hp photosmart

- Komputery PC z systemem Windows: Kliknij przycisk Drukuj na górnym pasku nawigacyjnym okna Pomocy do drukarki HP Photosmart.
- Komputery Macintosh: Kliknij w ramce, którą chcesz wydrukować. Z menu Plik wybierz polecenie Drukuj lub kliknij przycisk Drukuj na górnym pasku nawigacyjnym przeglądarki.

## co znajduje się w opakowaniu

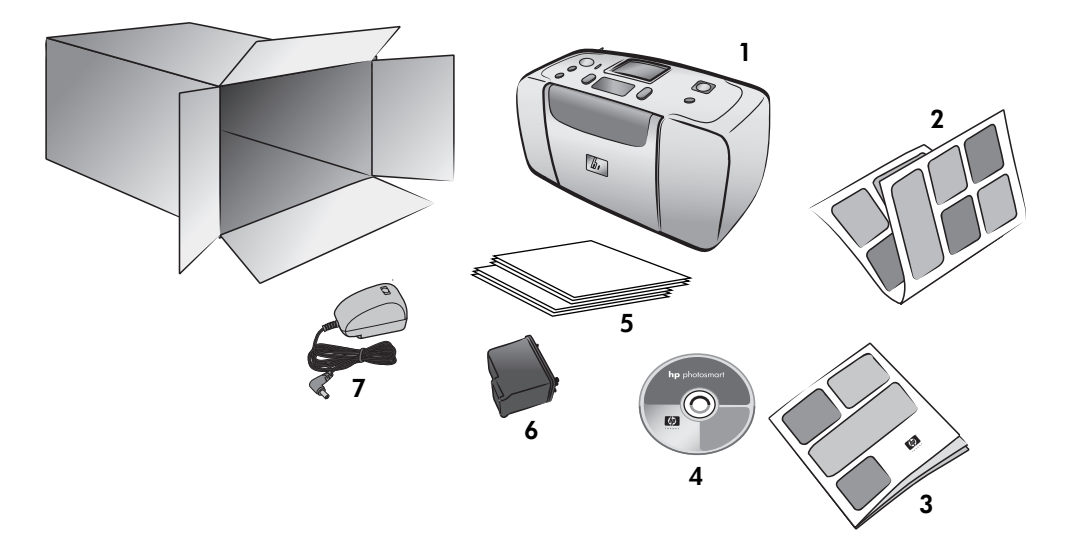

W opakowaniu drukarki znajdują się następujące elementy:

- 1 Drukarka HP Photosmart 240 Series
- 2 Instrukcja instalacyjna drukarki HP Photosmart 240 Series
- 3 Podręcznik użytkownika drukarki HP Photosmart 240 Series
- 4 Dysk CD z oprogramowaniem drukarki HP Photosmart 240 Series (w niektórych krajach lub regionach może zostać dostarczony więcej niż jeden dysk CD)
- 5 Próbki papieru fotograficznego i kart indeksowych
- 6 Pojemnik z trójkolorowym atramentem HP #57
- 7 Zasilacz (zasilacze mogą mieć różny wygląd lub mogą być wyposażone w dodatkowy kabel zasilający)

**Uwaga:** Zawartość może się różnić w zależności kraju i regionu.

## informacje ogólne o drukarce

#### przód drukarki

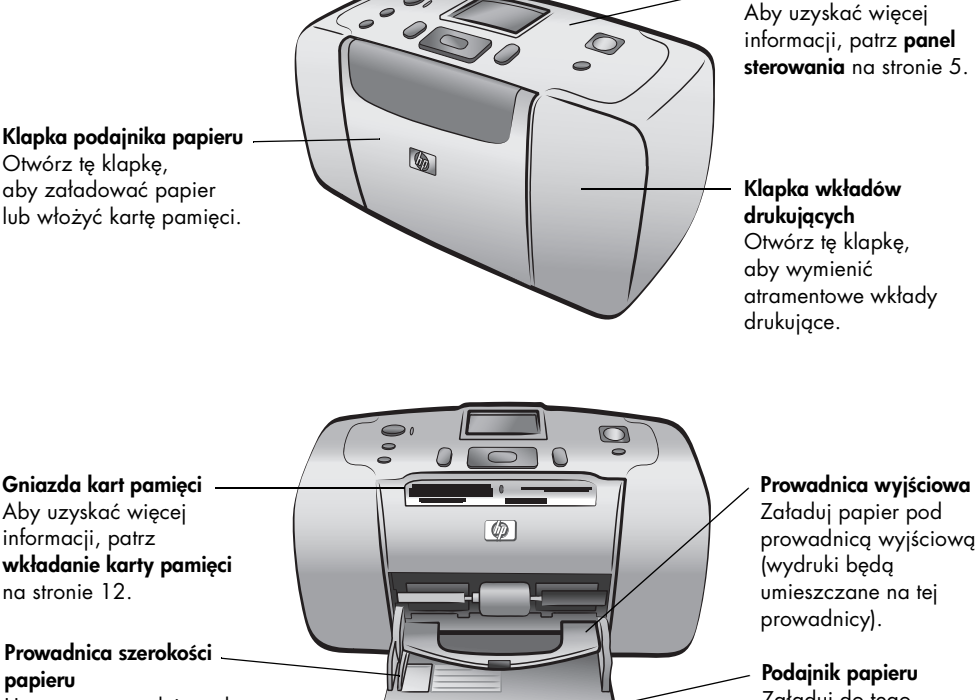

Ustaw tę prowadnicę tak, aby ściśle przylegała do krawędzi papieru w podajniku.

Podajnik papieru Załaduj do tego

Panel sterowania

podajnika papier do drukowania.

#### tył drukarki

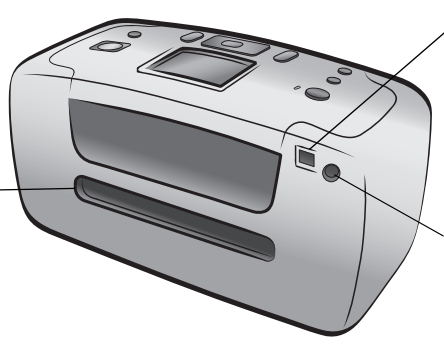

#### Tylna szczelina na papier

Podczas drukowania drukarka wypycha część papieru z tej szczeliny, a następnie wciąga go z powrotem i przeciąga do przodu drukarki.

#### Port USB

Port ten umożliwia podłączenie drukarki do komputera lub do cyfrowego aparatu HP z opcją drukowania bezpośredniego.

#### **Podłączenie kabla zasilającego** Port ten umożliwia

podłączenie kabla zasilającego dostarczonego razem z drukarką.

**Uwaga:** Postaw drukarkę na płaskiej, stabilnej powierzchni, tak aby tylna część drukarki znajdowała się w odległości co najmniej 10 cali (250 mm) od ściany lub innej powierzchni pionowej w celu zapewnienia miejsca na papier podczas drukowania. Upewnij się, że kabel zasilający i kabel USB nie blokują tylnej ścieżki podawania papieru.

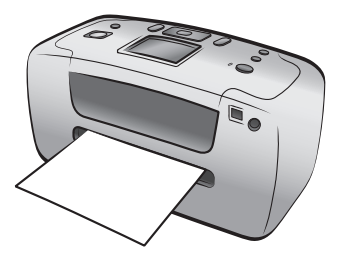

#### lampki wskaźników

#### Wskaźnik Zasilanie/ Uwaga Świeci (na zielono) Zasilanie jest włączone. Wyłączony Drukarka pracuje w trybie energooszczędnym. Miga (na zielono) Drukarka jest zajęta. Miga (na czerwono) Drukarka wymaga interwencji operatora.

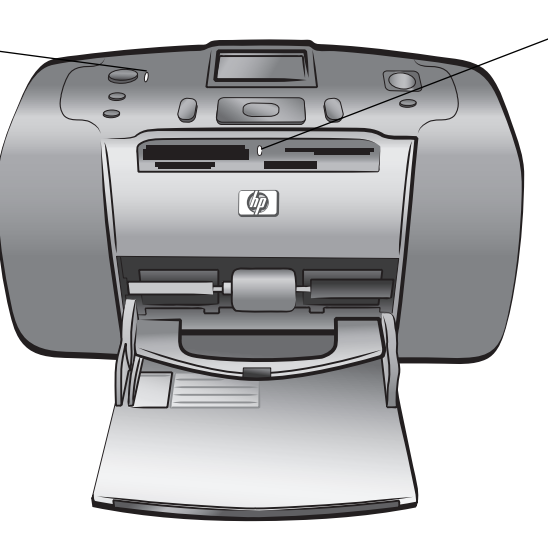

Wskaźnik karty pamięci On (Zasilanie) Karta pamięci jest włożona prawidłowo. Wyłączony Nie jest włożona karta pamięci. Miga Trwa przesyłanie

Irwa przesytanie informacji między kartą pamięci i drukarką lub komputerem.

#### panel sterowania

#### **ON (ZASILANIE)**

Naciśnij ten przycisk, aby włączyć drukarkę lub przełączyć ją w tryb energooszczędny.

#### Wyświetlacz LCD

Umożliwia wyświetlanie fotografii i opcji menu.

#### PRINT (DRUKUJ)

Naciśnij ten przycisk, aby wydrukować wybrane fotografie z karty pamięci.

#### CANCEL (ANULUJ)

Naciśnij ten przycisk, aby usunąć zaznaczenie fotografii, wyjść z menu lub zatrzymać wykonywanie żądanej operacji.

#### COPIES (KOPIE)

Naciśnij ten przycisk, aby wybrać liczbę kopii, którą chcesz wydrukować.

#### MENU

Naciśnij ten przycisk, aby wyświetlić menu drukarki.

SAVE (ZAPISZ) Naciśnij ten

przycisk,

aby zapisać

fotografie z

na komputerze

karty pamięci.

#### ZOOM +/ZOOM -(POWIĘKSZENIE +/ POWIĘKSZENIE -)

Naciśnij przycisk Zoom (Powiększenie) +, aby włączyć tryb powiększania, lub przycisk Zoom (Powiększenie) –, aby wyświetlić jednocześnie maksymalnie 9 fotografii na wyświetlaczu LCD drukarki.

#### SELECT PHOTOS (WYBIERZ FOTOGRAFIE)

ß

Użyj strzałek, aby przełączać się między poszczególnymi fotografiami na karcie pamięci, przewijać opcje menu lub dostosować pole przycinania.

#### OK

Naciśnij ten przycisk, aby wybrać bieżącą fotografię, odpowiedzieć na pytania widoczne na wyświetlaczu LCD lub wybrać opcję menu.

## menu drukarki

Naciśnij przycisk **MENU** na panelu sterowania drukarki, aby uzyskać dostęp do opcji menu.

#### Aby poruszać się po menu drukarki:

- Naciskaj przycisk SELECT PHOTOS (WYBIERZ FOTOGRAFIE) lub , aby przewijać opcje menu widoczne na wyświetlaczu LCD drukarki.
- Naciśnij przycisk OK, aby wejść do menu lub wybrać opcję.
- Naciśnij przycisk CANCEL (ANULUJ), aby wrócić do poprzedniego menu.

## struktura menu drukarki

| Menu najwyższego<br>poziomu          | Menu podrzędne/                                                                                                    | Dodatkowe menu podrzędne/opcje                                                                                                    |
|--------------------------------------|----------------------------------------------------------------------------------------------------|----------------------------------------------------------------------------------------------------|
| Change layout<br>(Zmień układ)       | Select Layout<br>(Wybierz układ):<br>• 1 photo<br>(1 fotografia)<br>• 2 photos<br>(2 fotografie)<br>• 4 photos<br>(4 fotografie) |                                                                                                    |
| Print special<br>(Drukuj specjalnie) | Print all<br>(Drukuj wszystko)                                                                                                   |                                                                                                    |
|                                      | Print range<br>(Drukuj zakres)                                                                                                   | Select beginning of range<br>(Wybierz początek zakresu):<br>Select end of range (Wybierz koniec zakresu):                                                                           |
|                                      | Print new<br>(Drukuj nowe)                                                                                                    |                                                                                                    |
|                                      | Print index<br>(Drukuj indeks)                                                                                                   |                                                                                                    |
| Enhance image<br>(Ulepsz obraz)      | Photo brightness<br>(Jasność totografii)                                                                                         | (Wybierz wartość z zakresu od -3 do +3; 0 –<br>bez zmiany).                                                                                                    |
|                                      | Add frame<br>(Dodaj ramkę)                                                                                                    | Select pattern (Wybierz wzór):<br>Select color (Wybierz kolor):                                                                                                    |
|                                      | Add color effect<br>(Dodaj efekt<br>kolorystyczny)                                                                               | Choose color effect (Wybierz efekt<br>kolorystyczny):<br>• Black & white (W czerni i bieli)<br>• Sepia (W sepii)<br>• Antique (Postarzone)<br>• No effect (Brak efektu) (domyślnie) |
| Tools (Narzędzia)                    | Slide show<br>(Pokaz slajdów)                                                                                                    |                                                                                                    |
|                                      | Print quality<br>(Jakość wydruku)                                                                                                | Print quality (Jakość wydruku):<br>• Best (Najlepsza) (domyślnie)<br>• Normal (Normalna)                                                                                            |
|                                      | Print test page<br>(Drukuj stronę<br>testową)                                                                                    |                                                                                                    |
|                                      | Clean cartridge<br>(Wyczyść wkład                                                                                                | Continue to second level cleaning?<br>(Kontynuować czyszczenie drugiego stopnia?)                                                                                                   |
|                                      | αιυκυίάςλι                                                                                                    | Continue to third level cleaning?<br>(Kontynuować czyszczenie trzeciego stopnia?)                                                                                                   |
|                                      | Calibrate printer<br>(Kalibrowanie<br>drukarki)                                                                                  |                                                                                                    |
| Preferences<br>(Preferencje)         | After printing<br>(Po wydrukowaniu)                                                                                              | After printing, deselect all photos<br>(Po wydrukowaniu usuń zaznaczenie wszystkich<br>fotografii):<br>• Always (Zawsze)<br>• Never (Nigdy)<br>• Ask (Zapytaj) (domyślnie)          |
|                                      | # of copies<br>(Liczba kopii)                                                                                                    | Set default number of copies<br>(Ustaw domyślną liczbę kopii):<br>(Wybierz wartość z zakresu od 1 do 99;<br>ustawienie domyślne to 1)                                               |

| Menu najwyższego<br>poziomu                                           | Menu podrzędne/<br>opcje                              | Dodatkowe menu podrzędne/opcje                                                                                                    |
|-----------------------------------------------------------------------|-------------------------------------------------------|----------------------------------------------------------------------------------------------------|
| Preferences<br>(Preferencje)<br>(ciąg dalszy z<br>poprzedniej strony) | Photo layout<br>(Układ fotografii)                    | Set default photo layout<br>(Ustaw domyślny układ fotografii):<br>• Ask (Zapytaj) (domyślnie)<br>• 1 photo (1 fotografia)<br>• 2 photos (4 fotografie)<br>• 4 photos (4 fotografie)        |
|                                                                       | Video print<br>(Wydruk wideo)                         | Set default video print frames<br>(Ustaw domyślną liczbę ramek zapisu wideo):<br>• 9 per page (9 na stronie) (domyślnie)<br>• 16 per page (16 na stronie)<br>• 25 per page (25 na stronie) |
|                                                                       | Add date/time<br>(Wstaw datę i<br>godzinę)            | Date/Time stamp (Stempel daty/godziny):<br>• Date and time (Data i godzina)<br>• Date only (Tylko data)<br>• Off (Wyłączone) (domyślnie)                                                   |
|                                                                       | Borderless<br>(Bez obramowania)                       | Turn borderless printing<br>(Włącz/wyłącz drukowanie bez obramowania):<br>• On (Włączone) (domyślnie)<br>• Wyłączony                                                                       |
|                                                                       | Exif printing<br>(Drukowanie Exif)                    | Turn Exif printing<br>(Włącz/wyłącz drukowanie Exif):<br>• On (Włączone) (domyślnie)<br>• Wyłączony                                                                                        |
|                                                                       | Improve contrast<br>(Poprawienie<br>kontrastu)        | Turn improve contrast<br>(Włącz/wyłącz poprawianie kontrastu):<br>• On (Włączone) (domyślnie)<br>• Wyłączony                                                                               |
|                                                                       | Extend colors<br>(Rozszerzanie<br>kolorów)            | Turn extend colors<br>(Włącz/wyłącz rozszerzanie kolorów):<br>• On (Zasilanie)<br>• Off (Wyłączone) (domyślnie)                                                                            |
|                                                                       | Camera selections<br>(Wybór fotografii<br>w aparacie) | Unmark camera selected photos<br>(Usuń zaznaczenie fotografii wybranych<br>z aparatu cyfrowego):<br>• Always (Zawsze)<br>• Never (Nigdy)<br>• Ask (Zapytaj) (domyślnie)                    |
|                                                                       | Restore defaults<br>(Przywróć domyślne)               | Restore original factory preferences<br>(Przywróć preferencje ustawione fabrycznie):<br>• Yes (Tak)<br>• No (Nie)                                                                          |
|                                                                       | Language (Język)                                      | Select language (Wybierz język):                                                                                                    |
|                                                                       |                                                       | Select country/region (Wybierz kraj/region):                                                                                                    |

Szczegółowe informacje na temat poszczególnych opcji wyświetlanych w menu drukarki można znaleźć w Pomocy do drukarki HP Photosmart. Aby uzyskać informacje o przeglądaniu Pomocy do drukarki, patrz wyświetlanie pomocy do drukarki hp photosmart na stronie 1. rozdział 1

## informacje o papierze

Wydruki można wykonywać na papierze fotograficznym, na zwykłym papierze lub na kartach indeksowych. Drukarka obsługuje następujące rodzaje i rozmiary papieru:

| Тур                                            | Rozmiar                                                              | Przeznaczenie                                                               |
|------------------------------------------------|----------------------------------------------------------------------|-----------------------------------------------------------------------------|
| Papier fotograficzny                           | 4 x 6 cali (10 x 15 cm)                                              | Drukowanie fotografii                                                       |
| Papier fotograficzny<br>z odrywaną<br>zakładką | 4 x 6 cali z zakładką 0,5 cala<br>(10 x 15 cm z zakładką 1,25 cm)    | Drukowanie fotografii bez<br>obramowania                                    |
| Karty indeksowe                                | 4 x 6 cali (10 x 15 cm)                                              | Drukowanie wydruków<br>roboczych, stron kalibracyjnych<br>i stron testowych |
| Karty Hagaki                                   | 4 x 5,5 cala (100 x 140 mm)                                          | Drukowanie fotografii                                                       |
| Karty formatu A6                               | 4,13 x 5,8 cala (105 x 148 mm)                                       | Drukowanie fotografii                                                       |
| Karty formatu L                                | 3,5 x 5 cali (90 x 127 mm)                                           | Drukowanie fotografii                                                       |
| Karty formatu L z<br>zakładką                  | 3,5 x 6 cali z zakładką 0,5 cala<br>(90 x 127 mm z zakładką 12,5 mm) | Drukowanie fotografii bez<br>obramowania                                    |

#### ładowanie papieru

- 1 Otwórz klapkę podajnika papieru.
- 2 Umieść stos papieru w podajniku papieru i wsuń go pod prowadnicę wyjściową.
  - Drukowanie odbywa się na stronie papieru zwróconej ku górze. Jeśli używany jest papier fotograficzny, należy załadować papier błyszczącą stroną skierowaną do góry. Jeśli używany jest papier fotograficzny, należy załadować papier do podajnika tak, aby zakładka była podawana do drukarki jako pierwsza.
  - Można załadować od 10 do 20 arkuszy papieru fotograficznego lub kart indeksowych.
  - Należy używać papieru jednego typu i rozmiaru. Nie należy wkładać do podajnika różnych typów papieru.
- 3 Przesuń prowadnicę szerokości papieru w podajniku do lewej krawędzi papieru, uważając aby papier nie uległ wygięciu. Dzięki prowadnicom papier będzie podawany do drukarki w linii prostej.

**Wskazówka:** W przypadku papieru fotograficznego innego niż HP premium plus photo mogą pojawić się problemy z podawaniem i

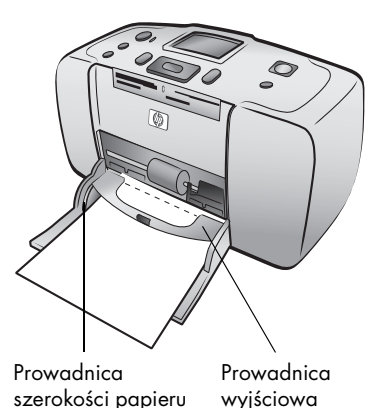

wyprowadzaniem papieru. Spróbuj załadować mniej arkuszy papieru naraz i sprawdź, czy krawędzie stosu arkuszy papieru są równe.

## informacje o wkładach drukujących

Drukarka HP Photosmart 240 Series umożliwia drukowanie fotografii kolorowych i czarno-białych. Firma HP oferuje dwa typy wkładów drukujących, aby dla każdego projektu można było wybrać optymalny wkład drukujący.

Aby uzyskać najwyższą jakość drukowanych fotografii, należy stosować się do poniższych zaleceń:

| Aby drukować                | Zastosuj                                                                                                    |
|-----------------------------|----------------------------------------------------------------------------------------------------|
| Kolorowe fotografie         | HP #57 (C6657A) — pojemnik z trójkolorowym<br>atramentem                                                    |
| Fotografie w czerni i bieli | HP #59 (C9359A) — pojemnik fotograficzny do<br>drukowania w skali szarości (dostępny pod<br>koniec 2003 r.) |

**Przestroga!** Należy sprawdzić, czy są używane prawidłowe wkłady drukujące. Należy również pamiętać, że firma HP nie zaleca modyfikowania ani ponownego napełniania wkładów drukujących. Uszkodzenia spowodowane modyfikacjami lub powtórnym napełnieniem wkładów drukujących HP nie są objęte gwarancją udzielaną przez firmę HP.

#### instalowanie lub wymiana wkładu drukującego

- 1 Jeśli drukarka jest wyłączona, naciśnij przycisk **ON (ZASILANIE)** na panelu sterowania drukarki.
- Wyjmij nowy wkład drukujący z opakowania i pociągnij za wypustkę, aby usunąć plastikową taśmę. Natychmiast po usunięciu taśmy zainstaluj wkład drukujący; dysze głowicy drukującej pozostawione bez osłony dłużej niż minutę mogą wyschnąć i powodować później problemy podczas drukowania. Po usunięcia taśmy nie należy podejmować prób ponownego jej założenia.

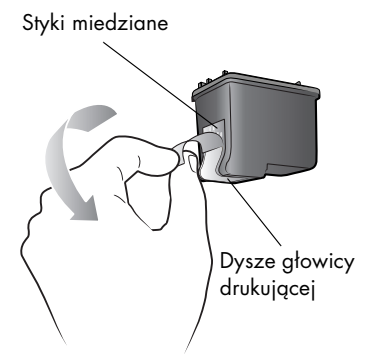

**Przestroga! Nie** należy dotykać dysz głowicy drukującej ani miedzianych styków wkładów drukujących. Dotykanie tych części może spowodować uszkodzenie wkładu drukującego.

3 Otwórz klapkę wkładów drukujących.

> **Uwaga:** Aby uzyskać instrukcje dotyczące wyjmowania wkładu drukującego, patrz **wyjmowanie wkładu drukującego** na stronie 10.

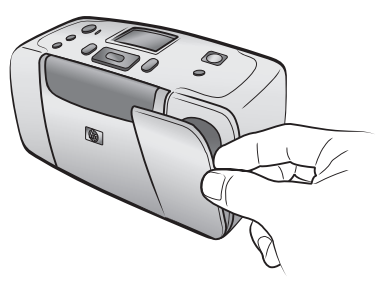

**Uwaga:** Czerwony wskaźnik On/Attention (Zasilanie/Uwaga) miga, gdy lapka wkładów drukujących jest otwarta.

- Włóż atramentowy wkład drukujący do blokady, częścią z miedzianymi stykami skierowaną w stronę wnętrza drukarki, a częścią z dyszami głowicy drukującej skierowaną w dół.
- 5 Wciśnij atramentowy wkład drukujący w blokadę, aż wskoczy on na swoje miejsce.
- 6 Zamknij klapkę wkładów drukujących.

Po zainstalowaniu nowego wkładu drukującego na wyświetlaczu LCD drukarki zostanie wyświetlony monit o załadowanie zwykłego papieru. Załaduj kartę indeksową do podajnika, a następnie naciśnij przycisk **OK**. Drukarka automatycznie przeprowadzi kalibrację nowego wkładu drukującego, po czym wydrukuje stronę kalibracyjną.

#### Strona kalibracyjna

- Znaczniki kontrolne świadczą o tym, że wkład drukujący został prawidłowo zainstalowany i działa poprawnie.
- Jeśli z lewej strony dowolnego paska występuje znak "x", należy ponownie przeprowadzić kalibrację wkładu drukującego przy użyciu opcji Calibrate Printer (Kalibrowanie drukarki) w grupie Tools (Narzędzia) w menu drukarki. Jeśli po przeprowadzeniu kalibracji znak "x" nadal jest widoczny, należy wymienić wkład.

#### wyjmowanie wkładu drukującego

- 1 Otwórz klapkę wkładów drukujących.
- Naciśnij i pociągnij na zewnątrz górną część wkładu drukującego, aby uwolnić go z kosza.

Wyjmij wkłady drukujące z drukarki.

3 Jeśli we wkładzie drukującym jest jeszcze atrament, przechowuj wkład w specjalnym ochraniaczu. Jeśli wkład drukujący jest pusty, wyrzuć go lub przeznacz na surowce wtórne. Informacje o utylizacji wkładów drukujących można znaleźć w witrynie www.hp.com/recycle.

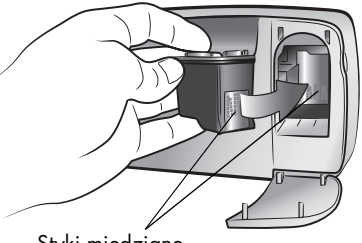

Styki miedziane

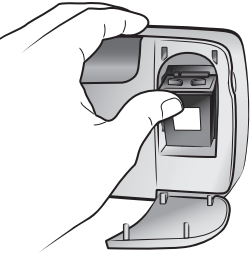

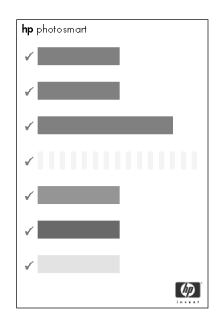

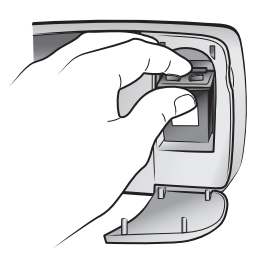

drukowanie fotografii z karty pamięci

Wydrukowanie wysokiej jakości fotografii dla siebie, rodziny i przyjaciół jest całkiem łatwe. Jeśli w aparacie cyfrowym do przechowywania fotografii używana jest karta pamięci, można włożyć tę kartę do drukarki i wydrukować fotografie. Komunikaty na wyświetlaczu LCD drukarki prowadzą użytkownika przez cały proces drukowania — nie trzeba włączać komputera ani podłączać do niego drukarki.

**Uwaga:** Można również wydrukować fotografie, używając komputera. Więcej informacji można znaleźć w Pomocy do drukarki HP Photosmart. Aby uzyskać informacje o przeglądaniu Pomocy do drukarki, patrz wyświetlanie pomocy do drukarki hp photosmart na stronie 1.

## obsługiwane karty pamięci

Drukarka HP Photosmart może odczytywać następujące karty pamięci:

- CompactFlash<sup>™</sup> typu I i II z certyfikatem CFA
- MultiMediaCard<sup>™</sup>
- Secure Diaital<sup>™</sup>
- SmartMedia™
- Sony<sup>®</sup> Memory Stick
- xD-Picture Card<sup>™</sup>

Karty te są produkowane przez kilku wytwórców i dostępne są w wersjach o różnej pojemności pamięci. Karty pamięci można nabyć razem z aparatem cyfrowym lub w większości sklepów ze sprzętem komputerowym.

Przestroga! Używanie innego typu karty pamięci może spowodować uszkodzenie karty i drukarki.

|            | ۵                       |
|------------|-------------------------|
| SmartMedia | CompactFl<br>Typ I i II |
|            |                         |

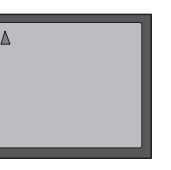

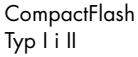

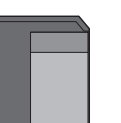

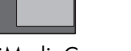

MultiMediaCar

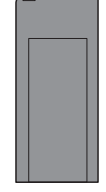

Sony Memory Stick

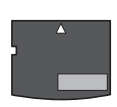

xD-Picture Card

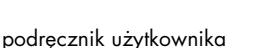

Secure Digital

#### obsługiwane formaty plików obrazów

Bezpośrednio z karty pamięci można drukować fotografie z plików graficznych JPEG i nieskompresowanych plików TIFF. Jeśli aparat cyfrowy obsługuje inne formaty plików, należy zapisać pliki na komputerze i wydrukować je za pomocą odpowiedniego oprogramowania. Więcej informacji można znaleźć w Pomocy do drukarki HP Photosmart. Aby uzyskać informacje o przeglądaniu Pomocy do drukarki, patrz **wyświetlanie pomocy do drukarki hp photosmart** na stronie 1.

## wkładanie karty pamięci

Po wykonaniu zdjęć aparatem cyfrowym wyjmij kartę pamięci z aparatu i włóż ją do drukarki. Jeśli karta pamięci jest włożona prawidłowo, wskaźnik karty najpierw miga, a następnie świeci na stałe.

**Przestroga!** Nie należy wyjmować karty, gdy jej wskaźnik miga. Wyjmowanie karty pamięci podczas pobierania z niej danych może spowodować uszkodzenie drukarki lub karty albo zniekształcić informacje zapisane na karcie.

#### Aby włożyć kartę pamięci:

- 1 Wyjmij karty pamięci, które są już umieszczone w gniazdach.
- 2 Odszukaj odpowiednie gniazdo karty pamięci.

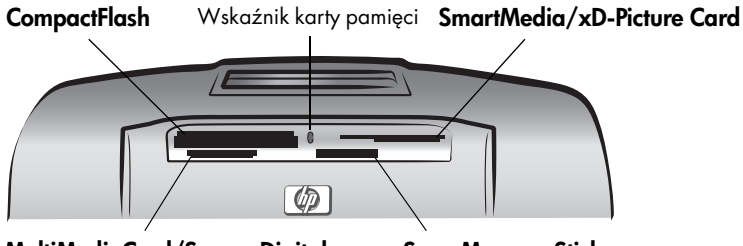

MultiMediaCard/Secure Digital Sony Memory Stick

**Uwaga:** W przypadku korzystania z karty pamięci Sony Memory Stick Duo przed włożeniem karty do odpowiedniego gniazda karty pamięci w drukarce należy dołączyć adapter dostarczony z kartą pamięci.

3 Włóż kartę pamięci do odpowiedniego gniazda karty pamięci, tak aby miedziane styki znajdowały się u dołu lub metalowe otwory końcówek były zwrócone w stronę drukarki.

**Przestroga!** Wkładanie karty pamięci w inny sposób może spowodować uszkodzenie karty lub drukarki.

**Uwaga:** Jeśli karta pamięci SmartMedia zostanie włożona odwrotną stroną, czerwony wskaźnik Zasilanie/Uwaga zacznie migać. Wyjmij kartę pamięci i włóż ją prawidłowo. 4 Delikatnie wkładaj kartę pamięci do drukarki, aż do wyczucia oporu. Karta pamięci może nie mieścić się w całości w drukarce. Próba wsunięcia karty pamięci do drukarki zbyt głęboko może spowodować uszkodzenie karty lub drukarki.

Drukarka odczytuje zawartość karty pamięci i przez moment wyświetla liczbę znalezionych fotografii i wideoklipów.

**Uwaga:** Jeśli do wyboru fotografii z karty pamięci użyto aparatu cyfrowego, na wyświetlaczu LCD drukarki zostanie wyświetlone pytanie o wydrukowanie fotografii wybranych z aparatu. Aby uzyskać więcej informacji, patrz **drukowanie fotografii wybranych z aparatu cyfrowego** na stronie 19.

## wybieranie fotografii do drukowania

Wyboru fotografii do wydrukowania można dokonać, przeglądając je na wyświetlaczu LCD drukarki lub drukując stronę indeksów fotografii.

#### wyświetlanie fotografii na wyświetlaczu LCD drukarki

- Włóż kartę pamięci do gniazda karty pamięci w drukarce. Aby uzyskać więcej informacji, patrz wkładanie karty pamięci na stronie 12.
- 2 Jeśli domyślny układ fotografii nie został zmieniony w preferencjach drukarki, zostanie wyświetlony monit o wybranie układu fotografii. Naciśnij przycisk SELECT PHOTOS (WYBIERZ FOTOGRAFIE) ▲ lub ▼, aby podświetlić układ fotografii, który chcesz wydrukować (1, 2 lub 4 fotografie na stronie), a następnie naciśnij przycisk OK. Aby uzyskać więcej informacji na temat zmiany preferencji drukarki, patrz zmiana preferencji drukarki na stronie 23.

Na wyświetlaczu LCD drukarki pojawi się pierwsza fotografia z karty pamięci.

- 3 Fotografie na karcie pamięci można wyświetlać na dwa sposoby:
  - Po jednej fotografii Naciśnij przycisk SELECT PHOTOS (WYBIERZ FOTOGRAFIE) ↓ lub ▶, aby przełączać się między fotografiami.
  - Jednocześnie 9 fotografii Naciśnij przycisk ZOOM (POWIĘKSZENIE)
     , aby włączyć tryb wyświetlania 9 fotografii. Aby przełączać się między poszczególnymi fotografiami, użyj strzałek na przycisku SELECT PHOTOS (WYBIERZ FOTOGRAFIE). Aby wyjść z trybu wyświetlania 9 fotografii i powrócić do trybu wyświetlania jednej fotografii, naciśnij przycisk ZOOM (POWIĘKSZENIE) +.

Wskazówka: Aby szybko przełączać się między poszczególnymi fotografiami, naciśnij i przytrzymaj strzatki na przycisku SELECT PHOTOS (WYBIERZ FOTOGRAFIE). Gdy podczas przeglądania fotografii w którymkolwiek kierunku użytkownik dojdzie do ostatniej fotografii, nastąpi powrót do pierwszej lub ostatniej fotografii i przeglądanie rozpocznie się od nowa.

#### drukowanie strony indeksów fotografii

Strona indeksów fotografii zawiera widoki miniatur i numery indeksów wszystkich fotografii zapisanych na karcie pamięci, maksymalnie do 2000 fotografii. Fotografie drukowane są w kolejności, w jakiej zostały zapisane na karcie pamięci, przy czym na jednej stronie można wydrukować maksymalnie 28 fotografii. Informacje na temat drukowania indeksu fotografii można znaleźć w Pomocy do drukarki HP Photosmart. Aby uzyskać informacje o przeglądaniu Pomocy do drukarki, patrz **wyświetlanie pomocy do drukarki hp photosmart** na stronie 1.

## wybieranie fotografii do wydrukowania

Przy użyciu panelu sterowania drukarki można wybrać jedną lub więcej fotografii do wydrukowania.

#### wybieranie fotografii

- 1 Włóż kartę pamięci do gniazda karty pamięci w drukarce. Aby uzyskać więcej informacji, patrz **wkładanie karty pamięci** na stronie 12.
- 2 Naciśnij przycisk SELECT PHOTOS (WYBIERZ FOTOGRAFIE) ▲ lub ▼, aby podświetlić układ fotografii, który chcesz wydrukować (1, 2 lub 4 fotografie na stronie), a następnie naciśnij przycisk OK.

Na wyświetlaczu LCD drukarki pojawi się pierwsza fotografia z karty pamięci.

Wskazówka: Aby szybko przełączać się między poszczególnymi fotografiami, naciśnij i przytrzymaj przycisk SELECT PHOTOS (WYBIERZ FOTOGRAFIE) ← lub →.

4 Gdy na wyświetlaczu LCD drukarki zostanie wyświetlona fotografia, którą chcesz wybrać, naciśnij przycisk OK.

Na wyświetlaczu LCD drukarki w lewym dolnym rogu fotografii pojawi się niewielka ikona drukarki, wskazując, że fotografia ta została wybrana. U dołu fotografii zostanie również

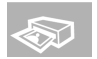

wyświetlona domyślna liczba kopii oraz ikona pokazująca aktualny układ fotografii. Ponadto wokół fotografii zostanie wyświetlone zielone pole przycinania, wskazując fragment fotografii, który zostanie wydrukowany.

5 Aby wybrać dodatkowe fotografie do wydrukowania, powtórz czynności 3 i 4.

#### Aby wybrać fotografię w trybie wyświetlania 9 fotografii:

- Naciśnij przycisk ZOOM (POWIĘKSZENIE) –, aby włączyć tryb wyświetlania 9 fotografii. (W tym trybie na wyświetlaczu LCD drukarki wyświetlanych jest jednocześnie 9 fotografii).
- 2 Aby przełączać się między poszczególnymi fotografiami, użyj strzałek na przycisku **SELECT PHOTOS (WYBIERZ FOTOGRAFIE)**.

**Wskazówka:** Aby szybko przełączać się między poszczególnymi fotografiami, naciśnij i przytrzymaj strzałki na przycisku **SELECT PHOTOS** (WYBIERZ FOTOGRAFIE).

3 Gdy na wyświetlaczu LCD drukarki zostanie podświetlona fotografia, którą chcesz wybrać, naciśnij przycisk OK.

Na wyświetlaczu LCD drukarki w lewym dolnym rogu fotografii pojawi się niewielka ikona drukarki, wskazując, że fotografia ta została wybrana.

4 Aby wybrać dodatkowe fotografie do wydrukowania, powtórz czynności 2 i 3.

**Uwaga:** Aby wyjść z trybu wyświetlania 9 fotografii i powrócić do trybu wyświetlania jednej fotografii, naciśnij przycisk **ZOOM (POWIĘKSZENIE) +**.

#### usuwanie zaznaczenia fotografii

- Naciśnij przycisk SELECT PHOTOS (WYBIERZ FOTOGRAFIE) ( lub ), aby wyświetlić fotografię, której zaznaczenie chcesz anulować, a następnie naciśnij przycisk CANCEL (ANULUJ).
- W trybie wyświetlania 9 fotografii, za pomocą strzałek na przycisku SELECT PHOTOS (WYBIERZ FOTOGRAFIE) podświetl fotografię, której zaznaczenie chcesz usunąć, a następnie naciśnij przycisk CANCEL (ANULUJ).

Drukarka anuluje zaznaczenie fotografii i odrzuci wszystkie zmiany wprowadzone w ustawieniach drukowania dla tej fotografii – liczbę kopii, przycinanie, jasność, ozdobną ramkę lub efekt kolorystyczny.

**Uwaga:** Usunięcie zaznaczenia fotografii nie powoduje usunięcia fotografii z karty pamięci.

#### usuwanie zaznaczenia wszystkich fotografii

- Aby anulować zaznaczenie wszystkich fotografii, naciskaj przycisk CANCEL (ANULUJ), dopóki nie zostanie wyświetlony komunikat z pytaniem, czy usunąć zaznaczenie wszystkich fotografii.
- 2 Naciskaj przycisk SELECT PHOTOS (WYBIERZ FOTOGRAFIE) →, dopóki nie zostanie podświetlone polecenie Yes (Tak), a następnie naciśnij przycisk OK.

## drukowanie fotografii

Fotografie zapisane na karcie pamięci można wydrukować, używając panelu sterowania drukarki. Drukowanie fotografii z karty pamięci jest łatwe – wystarczy tylko włożyć kartę pamięci do drukarki, wprowadzić odpowiednie ustawienia i nacisnąć przycisk **PRINT (DRUKUJ)**.

#### drukowanie pojedynczych fotografii

- 1 Włóż kartę pamięci do gniazda karty pamięci w drukarce. Aby uzyskać więcej informacji, patrz **wkładanie karty pamięci** na stronie 12.
- 2 Naciśnij przycisk SELECT PHOTOS (WYBIERZ FOTOGRAFIE) ▲ lub ▼, aby podświetlić układ fotografii, który chcesz wydrukować (1, 2 lub 4 fotografie na stronie), a następnie naciśnij przycisk OK.

Na wyświetlaczu LCD drukarki pojawi się pierwsza fotografia z karty pamięci.

- 3 Naciśnij przycisk SELECT PHOTOS (WYBIERZ FOTOGRAFIE) ↓ lub >, aby przełączać się między fotografiami.
- 4 Gdy na wyświetlaczu LCD drukarki zostanie wyświetlona fotografia, którą chcesz wydrukować, naciśnij przycisk **OK**.
- 5 Aby wybrać dodatkowe fotografie, naciskaj przycisk SELECT PHOTOS (WYBIERZ FOTOGRAFIE) ↓ lub >, dopóki na wyświetlaczu LCD drukarki nie zostanie wyświetlona inna wybrana fotografia. Naciśnij przycisk OK, aby wybrać fotografię.
- 6 Po zaznaczeniu wszystkich fotografii, które chcesz wydrukować, naciśnij przycisk **PRINT (DRUKUJ)**, aby rozpocząć drukowanie.

**Uwaga:** Jeśli podczas drukowania zostanie naciśnięty przycisk **CANCEL** (**ANULUJ**), drukarka zatrzyma drukowanie, ale zachowa wybór fotografii i ustawienia drukowania.

#### drukowanie więcej niż jednej kopii fotografii

- 1 Włóż kartę pamięci do gniazda karty pamięci w drukarce. Aby uzyskać więcej informacji, patrz **wkładanie karty pamięci** na stronie 12.
- 2 Naciśnij przycisk SELECT PHOTOS (WYBIERZ FOTOGRAFIE) ▲ lub ▼, aby podświetlić układ fotografii, który chcesz wydrukować (1, 2 lub 4 fotografie na stronie), a następnie naciśnij przycisk OK.

Na wyświetlaczu LCD drukarki pojawi się pierwsza fotografia z karty pamięci.

- 3 Naciśnij przycisk SELECT PHOTOS (WYBIERZ FOTOGRAFIE) ↓ lub , aby przejść do fotografii, którą chcesz wydrukować.
- 4 Gdy na wyświetlaczu LCD drukarki zostanie wyświetlona fotografia, którą chcesz wydrukować, naciśnij przycisk COPIES (KOPIE) + lub -, aby zmienić liczbę kopii.
- 5 Gdy na wyświetlaczu LCD drukarki zostanie wyświetlona odpowiednia liczba kopii, naciśnij przycisk **OK**.
- 6 Naciśnij przycisk PRINT (DRUKUJ), aby rozpocząć drukowanie.

Uwaga: Przy użyciu przycisku COPIES (KOPIE) + lub – można drukować różną liczbę kopii poszczególnych zaznaczonych fotografii, zgodnie z opisem w niniejszej sekcji. Jeśli dla wybranej fotografii liczba kopii nie zostanie zmieniona, zostanie wydrukowana domyślna liczba kopii. Wartość domyślnego ustawienia fabrycznego dla liczby kopii wynosi jeden. Aby uzyskać informacje o zmianie domyślnej liczby kopii, patrz zmiana preferencji drukarki na stronie 23.

#### drukowanie różnych układów fotografii

Układ fotografii jest ustawieniem globalnym – dotyczy wszystkich drukowanych fotografii. Gdy wybrana fotografia pojawi się na wyświetlaczu LCD drukarki, bieżący układ fotografii (1, 2 lub 4 fotografie na stronie) będzie wskazywany przez ikonę w prawym dolnym rogu wyświetlacza.

Po włożeniu po raz pierwszy karty pamięci do gniazda karty pamięci w drukarce na wyświetlaczu LCD drukarki zostanie wyświetlony monit o wybranie układu fotografii. Układ fotografii można także zmienić w każdej chwili, używając przycisku **MENU** na panelu sterowania drukarki.

#### Aby zmienić układ fotografii:

- 1 Naciśnij przycisk **MENU** na panelu sterowania drukarki.
- 2 Naciskaj przycisk SELECT PHOTOS (WYBIERZ FOTOGRAFIE) →, dopóki na wyświetlaczu LCD drukarki nie zostanie podświetlona opcja Change layout (Zmień układ). Naciśnij przycisk OK.
- 3 Naciśnij przycisk SELECT PHOTOS (WYBIERZ FOTOGRAFIE) ▲ lub ▼, aby podświetlić układ fotografii, który chcesz wydrukować (1, 2 lub 4 fotografie na stronie), a następnie naciśnij przycisk OK.

Zmieniony układ fotografii będzie obowiązywać dla wszystkich drukowanych fotografii, dopóki użytkownik nie wybierze innego układu przy użyciu menu drukarki lub dopóki nie wyjmie karty pamięci z drukarki. Po wyjęciu karty pamięci zostanie przywrócony domyślny układ fotografii w drukarce. Zgodnie z ustawieniem fabrycznym drukarki dotyczącym domyślnego układu fotografii, przy każdym włożeniu karty pamięci pojawia się monit o wybranie układu fotografii. Aby uzyskać informacje na temat zmiany domyślnego układu fotografii, patrz **zmiana preferencji drukarki** na stronie 23.

#### drukowanie ciągłego zakresu numerów fotografii

Można wydrukować ciągły zakres numerów fotografii zapisanych na karcie pamięci.

- 1 Włóż kartę pamięci do gniazda karty pamięci w drukarce. Aby uzyskać więcej informacji, patrz **wkładanie karty pamięci** na stronie 12.
- 2 Naciśnij przycisk SELECT PHOTOS (WYBIERZ FOTOGRAFIE) ▲ lub ▼, aby podświetlić układ fotografii, który chcesz wydrukować (1, 2 lub 4 fotografie na stronie), a następnie naciśnij przycisk OK.
- 3 Gdy na wyświetlaczu LCD drukarki zostanie wyświetlona pierwsza fotografia z karty pamięci, naciśnij przycisk MENU na panelu sterowania drukarki.
- 4 Naciskaj przycisk SELECT PHOTOS (WYBIERZ FOTOGRAFIE) →, dopóki na wyświetlaczu LCD drukarki nie zostanie podświetlona opcja Print special (Drukuj specjalnie). Naciśnij przycisk OK.
- 5 Naciskaj przycisk SELECT PHOTOS (WYBIERZ FOTOGRAFIE) →, dopóki na wyświetlaczu LCD drukarki nie zostanie podświetlona opcja Print range (Drukuj zakres). Naciśnij przycisk OK.
- 6 Naciskaj przycisk SELECT PHOTOS (WYBIERZ FOTOGRAFIE) ↓ lub ▶, dopóki w lewym oknie wyświetlacza LCD drukarki nie zostanie wyświetlona pierwsza fotografia, którą chcesz wydrukować. Naciśnij przycisk OK, aby wybrać tę fotografię jako pierwszą z zakresu fotografii, które chcesz wydrukować.

Strzałki przesuną się do fotografii w prawym oknie wyświetlacza LCD drukarki i zostanie wyświetlony monit o wybranie ostatniej fotografii z zakresu.

7 Naciskaj przycisk SELECT PHOTOS (WYBIERZ FOTOGRAFIE) ↓ lub >, dopóki w prawym oknie wyświetlacza LCD drukarki nie zostanie wyświetlona ostatnia fotografia, którą chcesz wydrukować. Naciśnij przycisk OK, aby wybrać tę fotografię jako ostatnią z zakresu fotografii, które chcesz wydrukować.

Na wyświetlaczu LCD drukarki zostanie wyświetlony wybrany zakres fotografii.

8 Naciśnij przycisk **PRINT (DRUKUJ)**, aby rozpocząć drukowanie.

#### drukowanie wszystkich fotografii

Istnieje możliwość wydrukowania jednocześnie wszystkich fotografii zapisanych na karcie pamięci.

- 1 Włóż kartę pamięci do gniazda karty pamięci w drukarce. Aby uzyskać więcej informacji, patrz **wkładanie karty pamięci** na stronie 12.
- 2 Naciśnij przycisk SELECT PHOTOS (WYBIERZ FOTOGRAFIE) lub , aby podświetlić układ fotografii, który chcesz wydrukować (1, 2 lub 4 fotografie na stronie), a następnie naciśnij przycisk OK.
- **3** Gdy na wyświetlaczu LCD drukarki zostanie wyświetlona pierwsza fotografia z karty pamięci, naciśnij przycisk **MENU** na panelu sterowania drukarki.
- 4 Naciskaj przycisk SELECT PHOTOS (WYBIERZ FOTOGRAFIE) →, dopóki na wyświetlaczu LCD drukarki nie zostanie podświetlona opcja Print special (Drukuj specjalnie). Naciśnij przycisk OK.
- 5 Naciskaj przycisk SELECT PHOTOS (WYBIERZ FOTOGRAFIE) ▼, dopóki na wyświetlaczu LCD drukarki nie zostanie podświetlona opcja Print all (Drukuj wszystkie). Naciśnij przycisk OK.

Na wyświetlaczu LCD drukarki zostanie wyświetlona pierwsza oraz ostatnia fotografia z karty pamięci.

6 Naciśnij przycisk PRINT (DRUKUJ), aby rozpocząć drukowanie wszystkich fotografii, lub przycisk CANCEL (ANULUJ), aby anulować tę operację i powrócić do poprzedniego menu.

#### drukowanie nowych fotografii

Istnieje możliwość wydrukowania wszystkich nowych fotografii zapisanych na karcie pamięci. Nowe fotografie to te, które nie zostały wydrukowane wcześniej przy użyciu panelu sterowania drukarki.

Za każdym razem, gdy karta pamięci zostanie umieszczona w gnieździe karty pamięci w drukarce i gdy fotografie są drukowane przy użyciu panelu sterowania drukarki, drukarka oznacza wydrukowane fotografie, tak aby następnym razem po włożeniu tej samej karty pamięci móc odczytać informacje, że dane fotografie zostały już wydrukowane. Jeśli zostaną wykonane nowe fotografie i zostaną one zapisane na tej samej karcie pamięci, to po umieszczeniu tej karty w gnieździe karty pamięci w drukarce zostanie udostępniona opcja wyboru nowych fotografii, które zostały wykonane od momentu poprzedniego włożenia karty do drukarki.

**Uwaga:** W przypadku drukowania lub modyfikowania fotografii za pomocą komputera może się zdarzyć, że znaczniki umieszczone przez drukarkę zostaną usunięte, przez co poprzednio wydrukowane fotografie będą traktowane jako nowe.

#### Aby wydrukować nowe fotografie z karty pamięci:

- Włóż kartę pamięci do gniazda karty pamięci w drukarce. Aby uzyskać więcej informacji, patrz wkładanie karty pamięci na stronie 12.
- 2 Naciśnij przycisk SELECT PHOTOS (WYBIERZ FOTOGRAFIE) lub , aby podświetlić układ fotografii, który chcesz wydrukować (1, 2 lub 4 fotografie na stronie), a następnie naciśnij przycisk OK.
- 3 Gdy na wyświetlaczu LCD drukarki zostanie wyświetlona pierwsza fotografia z karty pamięci, naciśnij przycisk MENU na panelu sterowania drukarki.
- 4 Naciskaj przycisk SELECT PHOTOS (WYBIERZ FOTOGRAFIE) →, dopóki na wyświetlaczu LCD drukarki nie zostanie podświetlona opcja Print special (Drukuj specjalnie). Naciśnij przycisk OK.
- 5 Naciskaj przycisk SELECT PHOTOS (WYBIERZ FOTOGRAFIE) →, dopóki na wyświetlaczu LCD drukarki nie zostanie podświetlona opcja Print new (Drukuj nowe). Naciśnij przycisk OK.

Na wyświetlaczu LCD drukarki zostaną wyświetlone numery nowych fotografii znalezionych na karcie pamięci, a następnie zostanie wyświetlone pytanie, czy kontynuować operację.

6 Naciśnij przycisk PRINT (DRUKUJ), aby rozpocząć drukowanie nowych fotografii, lub przycisk CANCEL (ANULUJ), aby anulować tę operację i powrócić do poprzedniego menu.

#### drukowanie fotografii bez obramowania

Zgodnie fabrycznym ustawieniem domyślnym drukarki wydruki wykonywane są bez obramowania. Wydrukowane fotografie będą z trzech stron sięgały samej krawędzi arkusza papieru, a z czwartej strony zostanie niewielki biały margines o szerokości 0,5 cala (12,5 mm), który można odciąć. Aby wydrukować fotografie bez żadnego obramowania, należy użyć papieru fotograficznego z odrywanym brzegiem o szerokości 0,5 cala (12,5 mm), np. papieru fotograficznego HP premium plus photo.

Aby drukarka drukowała fotografie z białym obramowaniem dookoła całej fotografii, należy w preferencjach drukarki wyłączyć opcję drukowania bez obramowania. Aby uzyskać więcej informacji, patrz **zmiana preferencji drukarki** na stronie 23.

#### drukowanie wideoklipów

Przy użyciu tej drukarki można wyświetlić i wydrukować ramki z wideoklipów nagranych na karcie pamięci. Drukarka rozpoznaje następujące formaty plików wideo: Motion JPEG AVI, Motion JPEG Quicktime i MPEG-1. Wideoklipy nagrane w innych formatach będą ignorowane.

**Uwaga:** Nie wszystkie aparaty cyfrowe umożliwiają nagrywanie wideoklipów.

Po włożeniu karty pamięci zawierającej wideoklip do gniazda karty pamięci w drukarce pierwsza ramka wideoklipu zostanie użyta przez drukarkę jako reprezentacja tego wideoklipu na wyświetlaczu LCD

|   | - 10 | - 2 |
|---|------|-----|
| Ľ | 10   | 1.2 |
|   |      |     |

drukarki i na stronie indeksów fotografii. Niewielka ikona kamery wideo w prawym górnym rogu obrazu wskazuje, że obraz ten jest pierwszą ramką wideoklipu, a nie fotografią.

Wideoklipy do wydrukowania wybiera się w taki sam sposób jak fotografie. Aby uzyskać więcej informacji, patrz **wybieranie fotografii do wydrukowania** na stronie 14. W przypadku drukowania wybranego wideoklipu użytkownik otrzymuje wydruk z zapisu wideo w postaci 9 ramek z wideoklipu wydrukowanych na jednej stronie. Domyślną liczbę ramek na wydrukach z zapisu wideo można zmienić na 16 lub 25 ramek, zmieniając preferencje drukarki. Aby uzyskać więcej informacji, patrz **zmiana preferencji drukarki** na stronie 23.

**Uwaga:** W przypadku wybrania do wydrukowania kombinacji fotografii i wideoklipów wydruki z zapisu wideo będą wykonywane po wydrukowaniu fotografii.

#### drukowanie fotografii wybranych z aparatu cyfrowego

Fotografie wybrane z aparatu to fotografie wybrane do drukowania przy użyciu aparatu cyfrowego. Jeśli fotografie wybierane są przy użyciu aparatu cyfrowego, w aparacie tworzony jest plik DPOF (Digital Print Order Format) zawierający informacje o tym, które fotografie zostały wybrane do drukowania.

Drukarka może odczytać plik DPOF z karty pamięci, dzięki czemu nie trzeba ponownie wybierać fotografii do drukowania. Należy zapoznać się z dokumentacją dołączoną do aparatu cyfrowego, aby dowiedzieć się, czy dany aparat wyposażony jest w funkcję wyboru fotografii. Drukarka obsługuje pliki DPOF w formacie 1.1.

**Uwaga:** Nie wszystkie aparaty cyfrowe umożliwiają zaznaczanie fotografii przeznaczonych do drukowania.

W przypadku drukowania fotografii wybranych z aparatu cyfrowego ustawienia drukowania panelu sterowania drukarki nie są stosowane; są one zastępowane ustawieniami układu fotografii i liczby kopii określonymi w pliku DPOF.

#### Aby wydrukować fotografie z karty pamięci wybrane z aparatu:

- Użyj aparatu cyfrowego, aby wybrać fotografie, który chcesz wydrukować. Więcej informacji można znaleźć w dokumentacji aparatu.
- 2 Włóż kartę pamięci do gniazda karty pamięci w drukarce. Aby uzyskać więcej informacji, patrz wkładanie karty pamięci na stronie 12.

Drukarka automatycznie rozpoznaje zapisane na karcie pamięci fotografie wybrane z aparatu cyfrowego i wyświetla komunikat z pytaniem, czy mają one zostać wydrukowane.

3 Aby wydrukować wszystkie fotografie wybrane z aparatu, naciskaj przycisk SELECT PHOTOS (WYBIERZ FOTOGRAFIE) ▼, dopóki nie zostanie podświetlona opcja Yes (Tak), a następnie naciśnij przycisk OK. Aby zignorować wszystkie fotografie wybrane z aparatu, naciskaj przycisk SELECT PHOTOS (WYBIERZ FOTOGRAFIE) ▼, dopóki nie zostanie podświetlona opcja No (Nie), a następnie naciśnij przycisk OK. Po wydrukowaniu fotografii wybranych z aparatu cyfrowego zostanie wyświetlone pytanie, czy użytkownik chce usunąć zaznaczenie tych fotografii i skasować plik DPOF. Aby usunąć zaznaczenie fotografii, naciskaj przycisk **SELECT PHOTOS (WYBIERZ FOTOGRAFIE)** •, dopóki nie zostanie podświetlona opcja **Yes (Tak)**, a następnie naciśnij przycisk **OK**. Aby zachować zaznaczenia fotografii, co pozwoli ponownie wydrukować ten sam zestaw fotografii wybranych z aparatu, naciskaj przycisk **SELECT PHOTOS (WYBIERZ FOTOGRAFIE)** •, dopóki nie zostanie podświetlona opcja **No (Nie)**, a następnie naciśnij przycisk **OK**.

**Uwaga:** Usunięcie zaznaczenia fotografii nie powoduje usunięcia fotografii z karty pamięci.

Aby uzyskać informacje na temat zmiany domyślnego ustawienia drukarki dotyczącego usuwania po wykonaniu wydruku zaznaczenia fotografii wybranych z aparatu, patrz **zmiana preterencji drukarki** na stronie 23.

Jeśli użytkownik dysponuje aparatem cyfrowym HP wyposażonym w opcję drukowania bezpośredniego, może również drukować fotografie wybrane z aparatu, podłączając aparat bezpośrednio do drukarki. Więcej informacji można znaleźć w Pomocy do drukarki HP Photosmart. Aby uzyskać informacje o przeglądaniu Pomocy do drukarki, patrz **wyświetlanie pomocy do drukarki hp photosmart** na stronie 1.

## ulepszanie fotografii

4

Panel sterowania drukarki zaprojektowano tak, aby praca z fotografiami była przyjemna i łatwa. Fotografie można przycinać, dostosowywać ich jasność oraz dodawać do nich ozdobne ramki lub specjalne efekty kolorystyczne. Możliwości tworzenia projektów przez użytkowników są nieograniczone – wystarczy użyć wyobraźni!

**Uwaga:** Wszystkie ustawienia drukowania opisane w tej sekcji są stosowane do poszczególnych fotografii, a po usunięciu zaznaczenia tych fotografii – usuwane.

#### przycinanie fotografii

W przypadku drukowania z karty pamięci przy użyciu panelu sterowania drukarki można przyciąć fotografię, aby wydrukować tylko jej wybrany fragment.

- Włóż kartę pamięci do gniazda karty pamięci w drukarce. Aby uzyskać więcej informacji, patrz wkładanie karty pamięci na stronie 12.
- 2 Naciśnij przycisk SELECT PHOTOS (WYBIERZ FOTOGRAFIE) ▲ lub ✔, aby podświetlić układ fotografii, który chcesz wydrukować (1, 2 lub 4 fotografie na stronie), a następnie naciśnij przycisk OK.
- Gdy na wyświetlaczu LCD drukarki zostanie wyświetlona pierwsza fotografia z karty pamięci, naciśnij przycisk SELECT PHOTOS (WYBIERZ FOTOGRAFIE)
   Iub ▶, aby przejść do fotografii, którą chcesz przyciąć. Gdy na wyświetlaczu LCD drukarki zostanie wyświetlona fotografia, którą chcesz przyciąć, naciśnij przycisk OK.
- 4 Naciśnij przycisk **ZOOM (POWIĘKSZENIE) +** na panelu sterowania drukarki. Na wyświetlaczu ICD drukarki przez moment beda miagó cztery

Na wyświetlaczu LCD drukarki przez moment będą migać cztery strzałki, sygnalizując włączenie trybu powiększenia. Ustawienia drukowania u dołu wyświetlacza zostaną zastąpione przez ikonę powiększenia i wskaźnik poziomu powiększenia.

| $\sim$ |  | hΥ |
|--------|--|----|
|        |  | UΛ |

Uwaga: Należy pamiętać, aby najpierw nacisnąć przycisk ZOOM (POWIĘKSZENIE) +. Jeśli najpierw zostanie naciśnięty przycisk ZOOM (POWIĘKSZENIE) –, drukarka zakończy pracę w trybie powiększania i przejdzie w tryb wyświetlania 9 fotografii. (W tym trybie na wyświetlaczu LCD drukarki wyświetlanych jest jednocześnie 9 fotografii). Aby powrócić do trybu powiększania dla wybranej fotografii, naciśnij dwukrotnie przycisk ZOOM (POWIĘKSZENIE) +.

5 Naciśnij przycisk ZOOM (POWIĘKSZENIE) +, aby podnieść poziom powiększenia 0,25 raza. Maksymalny wskaźnik poziomu powiększenia wynosi 5,0. **Uwaga:** Kolor pola przycinania zmienia się od zielonego do żółtego, jeśli drukowanie przy wybranym powiększeniu powoduje znaczne obniżenie jakości wydruku.

**Uwaga:** Jeśli wskaźnik poziomu powiększenia przekroczy wartość 3,0, fotografia nie zostanie już bardziej powiększona na wyświetlaczu LCD drukarki. Zamiast tego pole przycinania zmniejszy się, wskazując, że został wybrany mniejszy fragment fotografii.

Naciśnij przycisk **ZOOM (POWIĘKSZENIE)** –, aby obniżyć poziom powiększenia 0,25 raza. Minimalny wskaźnik poziomu powiększenia wynosi 1,0.

Uwaga: Jeśli przycisk ZOOM (POWIĘKSZENIE) – zostanie naciśnięty, gdy poziom powiększenia wynosi 1,0, drukarka zakończy pracę w trybie powiększania i przejdzie w tryb wyświetlania 9 fotografii. (W tym trybie na wyświetlaczu LCD drukarki wyświetlanych jest jednocześnie 9 fotografii). Aby powrócić do trybu powiększania dla wybranej fotografii, naciśnij dwukrotnie przycisk ZOOM (POWIĘKSZENIE) +.

- 6 Przy dowolnym wskaźniku poziomu powiększenia użyj strzałek przycisku SELECT PHOTOS (WYBIERZ FOTOGRAFIE), aby przesunąć pole przycinania w lewo, w prawo, w górę lub w dół.
- 7 Naciśnij przycisk OK, gdy fragment obrazu, który chcesz wydrukować, znajduje się wewnątrz pola przycinania.
- 8 Naciśnij przycisk **PRINT (DRUKUJ)**, aby rozpocząć drukowanie.

#### ustawianie jasności fotografii

Podczas drukowania z karty pamięci można ustawić jasność fotografii, aby wydrukować fotografie jaśniejsze lub ciemniejsze od oryginałów. Zakres jasności wynosi od -3 do +3. Normalna jasność odpowiada wartości 0.

- Włóż kartę pamięci do gniazda karty pamięci w drukarce. Aby uzyskać więcej informacji, patrz wkładanie karty pamięci na stronie 12.
- 2 Naciśnij przycisk SELECT PHOTOS (WYBIERZ FOTOGRAFIE) ▲ lub ▼, aby podświetlić układ fotografii, który chcesz wydrukować (1, 2 lub 4 fotografie na stronie), a następnie naciśnij przycisk OK.
- Gdy na wyświetlaczu LCD drukarki zostanie wyświetlona pierwsza fotografia z karty pamięci, naciśnij przycisk SELECT PHOTOS (WYBIERZ FOTOGRAFIE)
   Iub ▶, aby przejść do fotografii, dla której chcesz ustawić jasność. Naciśnij przycisk OK.
- 4 Naciśnij przycisk **MENU** na panelu sterowania drukarki.
- 5 Naciskaj przycisk SELECT PHOTOS (WYBIERZ FOTOGRAFIE) →, dopóki na wyświetlaczu LCD drukarki nie zostanie podświetlona opcja Enhance image (Ulepsz obraz). Naciśnij przycisk OK.
- 6 Naciskaj przycisk SELECT PHOTOS (WYBIERZ FOTOGRAFIE) →, dopóki na wyświetlaczu LCD drukarki nie zostanie podświetlona opcja Photo brightness (Jasność fotografii). Naciśnij przycisk OK.
- 7 Aby ustawić jasność fotografii, użyj strzałek na przycisku SELECT PHOTOS (WYBIERZ FOTOGRAFIE).
  - Naciśnij przycisk SELECT PHOTOS (WYBIERZ FOTOGRAFIE) > lub ~, aby rozjaśnić fotografię.
  - Naciśnij przycisk SELECT PHOTOS (WYBIERZ FOTOGRAFIE) lub , aby przyciemnić fotografię.
- 8 Jeśli wybrana jasność jest zadowalająca, naciśnij przycisk **OK**.
- 9 Naciśnij przycisk **PRINT (DRUKUJ)**, aby rozpocząć drukowanie.

#### dodawanie ramek do fotografii

W przypadku drukowania fotografii z karty pamięci można wybrać ozdobne obramowania w różnych wzorach i kolorach, a następnie dodać je do drukowanych fotografii jako ramki.

- Włóż kartę pamięci do gniazda karty pamięci w drukarce. Aby uzyskać więcej informacji, patrz wkładanie karty pamięci na stronie 12.
- 2 Naciśnij przycisk SELECT PHOTOS (WYBIERZ FOTOGRAFIE) ▲ lub ▼, aby podświetlić układ fotografii, który chcesz wydrukować (1, 2 lub 4 fotografie na stronie), a następnie naciśnij przycisk OK.
- Gdy na wyświetlaczu LCD drukarki zostanie wyświetlona pierwsza fotografia z karty pamięci, naciśnij przycisk SELECT PHOTOS (WYBIERZ FOTOGRAFIE) ↓
   lub ▶, aby przejść do fotografii, do której chcesz dodać ramkę. Naciśnij przycisk OK.
- 4 Naciśnij przycisk **MENU** na panelu sterowania drukarki.
- 6 Naciskaj przycisk SELECT PHOTOS (WYBIERZ FOTOGRAFIE) → , dopóki na wyświetlaczu LCD drukarki nie zostanie podświetlona opcja Add frame (Dodaj ramkę). Naciśnij przycisk OK.
- 7 Naciśnij strzałki przycisku SELECT PHOTOS (WYBIERZ FOTOGRAFIE), aby podświetlić odpowiedni wzór ramki, a następnie naciśnij przycisk OK, aby go wybrać.
- 8 Naciśnij strzałki przycisku SELECT PHOTOS (WYBIERZ FOTOGRAFIE), aby podświetlić odpowiedni kolor ramki, a następnie naciśnij przycisk OK, aby go wybrać.

Drukarka wyświetli ramkę wokół wybranej fotografii. Jeśli przed dodaniem ramki fotografia została przycięta, rozmiar ramki zostanie automatycznie zmniejszony, tak aby ramka pasowała do przyciętej fotografii.

9 Naciśnij przycisk PRINT (DRUKUJ), aby rozpocząć drukowanie.

#### zmiana efektów kolorystycznych fotografii

Podczas drukowania z karty pamięci można ustawić drukarkę w taki sposób, aby fotografie były drukowane jako kolorowe, czarno-białe, w kolorze sepii lub postarzone. Fotografie wydrukowane w kolorze sepii są fotografiami w odcieniach brązu i przypominają fotografie z początku XX wieku. Fotografie wydrukowane w trybie postarzania to fotografie w takich samych odcieniach brązu, jak fotografie w kolorze sepii, z tym że dodano do nich trochę bladych kolorów, aby sprawiały wrażenie, że są ręcznie pokolorowane.

**Uwaga:** Te efekty wyglądają najlepiej w przypadku fotografii kolorowych wykonanych za pomocą aparatu cyfrowego.

- Włóż kartę pamięci do gniazda karty pamięci w drukarce. Aby uzyskać więcej informacji, patrz wkładanie karty pamięci na stronie 12.
- 2 Naciśnij przycisk SELECT PHOTOS (WYBIERZ FOTOGRAFIE) ▲ lub ▼, aby podświetlić układ fotografii, który chcesz wydrukować (1, 2 lub 4 fotografie na stronie), a następnie naciśnij przycisk OK.
- Gdy na wyświetlaczu LCD drukarki zostanie wyświetlona pierwsza fotografia z karty pamięci, naciśnij przycisk SELECT PHOTOS (WYBIERZ FOTOGRAFIE) ↓
   lub ▶, aby przejść do fotografii, dla której chcesz zmienić efekt kolorystyczny. Naciśnij przycisk OK.
- 4 Naciśnij przycisk **MENU** na panelu sterowania drukarki.

- 5 Naciskaj przycisk SELECT PHOTOS (WYBIERZ FOTOGRAFIE) → , dopóki na wyświetłaczu LCD drukarki nie zostanie podświetłona opcja Enhance image (Ulepsz obraz). Naciśnij przycisk OK.
- 6 Naciskaj przycisk SELECT PHOTOS (WYBIERZ FOTOGRAFIE) →, dopóki na wyświetlaczu LCD drukarki nie zostanie podświetlona opcja Add color effect (Dodaj efekt kolorystyczny). Naciśnij przycisk OK.
- 7 Naciskaj przycisk SELECT PHOTOS (WYBIERZ FOTOGRAFIE) →, dopóki na wyświetlaczu LCD drukarki nie zostanie podświetlony wymagany efekt kolorystyczny, a następnie naciśnij przycisk OK, aby go wybrać. Dostępne są następujące efekty kolorystyczne:
  - Black & white (W czerni i bieli)
  - Sepia (W sepii)
  - Antique (Postarzone)
  - No effect (Brak efektu) (domyślnie)

Drukarka wyświetli fotografię z zastosowanym wybranym efektem kolorystycznym.

8 Naciśnij przycisk PRINT (DRUKUJ), aby rozpocząć drukowanie.

## zmiana preferencji drukarki

Korzystając z menu drukarki wyświetlanego na panelu sterowania drukarki, można zmienić jej fabryczne ustawienia domyślne na ustawienia preferowane przez użytkownika. Preferencje drukarki są ustawieniami globalnymi odnoszą się do każdej fotografii drukowanej przy użyciu panelu sterowania drukarki. Istnieje możliwość zmiany domyślnego układu fotografii i domyślnej liczby kopii, ustawienia w drukarce opcji drukowania fotografii bez obramowania lub z białym obramowaniem, dodania stempli daty/godziny do fotografii, ustawienia w drukarce opcji automatycznego zwiększania kontrastu i nasycenia kolorów na fotografiach oraz zadecydowania, czy fotografie mają być dostosowywane za pomocą informacji Exif Print Pełną listę dostępnych preferencji drukarki i ich fabrycznych ustawień domyślnych można znaleźć w rubryce **Preferences (Preferencje)** w sekcji **struktura menu drukarki** na stronie 6.

Preferencje drukarki można zmienić, korzystając z poniższej procedury ogólnej:

- 1 Naciśnij przycisk **MENU** na panelu sterowania drukarki.
- 2 Naciskaj przycisk SELECT PHOTOS (WYBIERZ FOTOGRAFIE) →, dopóki na wyświetlaczu LCD nie zostanie podświetlona opcja Preferences (Preferencje). Naciśnij przycisk OK.
- 3 Naciskaj przycisk SELECT PHOTOS (WYBIERZ FOTOGRAFIE) ▼, aż na wyświetlaczu LCD zostanie podświetlone ustawienie preferencji, które chcesz zmienić. Naciśnij przycisk OK.
- 4 Naciskaj przycisk SELECT PHOTOS (WYBIERZ FOTOGRAFIE) → , aż na wyświetlaczu LCD drukarki zostanie podświetlone odpowiednie ustawienie. Naciśnij przycisk OK.

Więcej informacji na temat preferencji drukarki można znaleźć w Pomocy do drukarki HP Photosmart. Aby uzyskać informacje o przeglądaniu Pomocy do drukarki, patrz **wyświetlanie pomocy do drukarki hp photosmart** na stronie 1.

## rozwiązywanie problemów z drukowaniem

Drukarkę HP Photosmart zaprojektowano tak, aby była niezawodna i łatwa w użytkowaniu. Wyczerpujące informacje na temat rozwiązywania problemów związanych z drukowaniem fotografii można znaleźć w Pomocy do drukarki HP Photosmart. Aby uzyskać informacje o przeglądaniu Pomocy do drukarki, patrz **wyświetlanie pomocy do drukarki hp photosmart** na stronie 1.

#### utrzymanie drukarki

Drukarka HP Photosmart wymaga bardzo niewielu czynności konserwacyjnych. Informacje na temat czyszczenia, konserwacji, przechowywania i transportowania drukarki oraz materiałów eksploatacyjnych można znaleźć w Pomocy do drukarki HP Photosmart. Aby uzyskać informacje o przeglądaniu Pomocy do drukarki, patrz **wyświetlanie pomocy do drukarki hp photosmart** na stronie 1.

#### czyszczenie wkładu drukującego

Jeśli na fotografiach pojawią się białe linie lub jednokolorowe smugi, prawdopodobnie atramentowe wkłady drukujące wymagają czyszczenia.

- 1 Naciśnij przycisk **MENU** na panelu sterowania drukarki.
- 2 Naciskaj przycisk SELECT PHOTOS (WYBIERZ FOTOGRAFIE) -, dopóki na wyświetlaczu LCD nie zostanie podświetlona opcja Tools (Narzędzia). Naciśnij przycisk OK.
- 3 Naciskaj przycisk SELECT PHOTOS (WYBIERZ FOTOGRAFIE) ▼, dopóki na wyświetlaczu LCD nie zostanie podświetlona opcja Clean cartridge (Wyczyść wkład drukujący). Naciśnij przycisk OK.
- 4 Gdy na wyświetlaczu LCD drukarki zostanie wyświetlony monit o załadowanie zwykłego papieru, załaduj zwykły papier do podajnika i naciśnij przycisk OK. Aby oszczędzić papier fotograficzny, można użyć zwykłego papieru lub kart indeksowych. Aby uzyskać więcej informacji, patrz ładowanie papieru na stronie 8.

Na wyświetlaczu LCD drukarki zostanie wyświetlony komunikat CLEANING PRINT CARTRIDGE... (Czyszczenie wkładu drukującego...) i wskaźnik Zasilanie/Uwaga zacznie migać. Po zakończeniu czyszczenia wkładu drukującego zostanie wydrukowana strona testowa.

5 Jeżeli na stronie testowej widoczne są smugi lub brakuje kolorów, należy ponownie wyczyścić wkład drukujący. Gdy na wyświetlaczu LCD zostanie wyświetlony komunikat z pytaniem, czy ma nastąpić przejście do drugiego etapu czyszczenia, naciskaj przycisk SELECT PHOTOS (WYBIERZ FOTOGRAFIE) →, dopóki na wyświetlaczu nie zostanie podświetlona opcja Yes (Tak), a następnie naciśnij przycisk OK. Jeśli jakość wydruku strony testowej jest dobra, naciskaj przycisk SELECT PHOTOS (WYBIERZ FOTOGRAFIE) →, dopóki na wyświetlaczu nie zostanie podświetlona opcja No (Nie), a następnie naciśnij przycisk OK.

Czyszczenie wkładu można wykonać do trzech razy. Każde kolejne czyszczenie jest bardziej dokładne i zużywa więcej atramentu.

3

# rozwiązywanie problemów związanych z instalacją

W tym rozdziale można znaleźć odpowiedzi na najczęściej zadawane pytania dotyczące instalowania oprogramowania drukarki HP Photosmart na komputerze z systemem Windows. Wyczerpujące informacje na temat rozwiązywania problemów obejmujące wszystkie aspekty drukarki, w tym komunikaty o błędach i rozwiązywanie problemów związanych z komputerami Macintosh, można znaleźć w Pomocy do drukarki HP Photosmart. Aby uzyskać informacje o przeglądaniu Pomocy do drukarki, patrz **wyświetlanie pomocy do drukarki hp photosmart** na stronie 1.

## komputery PC z systemem Windows

| Problem                                                                                                    | Prawdopodobna przyczyna                                                                                                    | Rozwiązanie                                                                                                    |
|----------------------------------------------------------------------------------------------------|----------------------------------------------------------------------------------------------------|----------------------------------------------------------------------------------------------------|
| Po podłączeniu drukarki<br>do komputera zostaje<br>uruchomiony kreator<br>Znaleziono nowy sprzęt,<br>ale nie rozpoznaje on<br>drukarki.                                                              | Drukarka została podłączona<br>do komputera przed<br>włożeniem dysku<br>CD HP Photosmart do stacji<br>dysków.                                                                                 | <ol> <li>Odłącz kabel USB od drukarki.</li> <li>Zamknij kreatora Znaleziono nowy<br/>sprzęt.</li> <li>Włóż dysk CD HP Photosmart do stacji<br/>dysków w komputerze i zainstaluj<br/>oprogramowanie drukarki.</li> </ol>                                                                                                    |
| Podczas instalacji<br>wyświetlane jest okno<br>dialogowe wymagań<br>systemowych informujące,<br>że rozdzielczość obrazu na<br>monitorze komputera nie<br>spełnia minimalnych<br>wymagań systemowych. | Rozdzielczość monitora jest<br>ustawiona na wartość<br>mniejszą niż minimalne<br>wymagania systemowe. Aby<br>uzyskać więcej informacji,<br>patrz <b>wymagania systemowe</b><br>na stronie 30. | <ol> <li>Kliknij przycisk Anuluj w oknie<br/>dialogowym wymagań systemowych.</li> <li>Kliknij prawym przyciskiem myszy<br/>na pulpicie i wybierz polecenie<br/>Właściwości.</li> <li>Kliknij kartę Ustawienia.</li> <li>Przesuwaj suwak w prawo aż do<br/>uzyskania rozdzielczości 800 x 600<br/>lub większej.</li> <li>Kliknij przycisk OK. Zostanie<br/>wyświetlony komunikat Ustawienia<br/>monitora.</li> <li>Kliknij przycisk Tak,<br/>aby zaakceptować zmiany.</li> <li>Zainstaluj ponownie oprogramowanie<br/>drukarki.</li> </ol> |
| Oprogramowanie nie zostało<br>poprawnie zainstalowane na<br>komputerze.<br>LUB<br>Konieczne jest ponowne<br>zainstalowanie<br>oprogramowania drukarki.                                               | Możliwe, że wystąpił konflikt<br>z programem antywirusowym.<br>LUB<br>Możliwe, że wystąpił konflikt<br>z innym programem.                                                                     | <ol> <li>Odinstaluj oprogramowanie drukarki.<br/>W tym celu włóż dysk CD HP<br/>Photosmart do stacji dysków w<br/>komputerze, kliknij opcję <b>Odinstaluj</b>,<br/>a następnie wykonaj instrukcje<br/>wyświetlane na ekranie komputera.</li> <li>Po zakończeniu dezinstalacji uruchom<br/>ponownie komputer.</li> <li>Przerwij pracę programów<br/>antywirusowych lub wyłącz je.</li> <li>Zainstaluj ponownie oprogramowanie<br/>drukarki.</li> </ol>                                                                                     |

| Problem                                                                                                    | Prawdopodobna przyczyna                                                      | Rozwiązanie                                                                                                    |
|----------------------------------------------------------------------------------------------------|------------------------------------------------------------------------------|----------------------------------------------------------------------------------------------------|
| Dotyczy tylko systemu<br>Windows 98<br>Po podłączeniu kabla USB<br>do drukarki i do komputera<br>uruchamiany jest Kreator<br>dodawania nowego sprzętu,<br>ale sterownik drukarki nie<br>instaluje się do końca. Okno<br>Kreatora dodawania nowego<br>sprzętu nie jest ponownie<br>wyświetlane. | Instalacja została anulowana,<br>nie została ukończona lub<br>wystąpił błąd. | <ol> <li>Wyłącz drukarkę i odłącz kabel USB<br/>od drukarki.</li> <li>Odłącz kabel zasilający od drukarki.</li> <li>Odczekaj około 10 sekund.</li> <li>Podłącz kabel zasilający do drukarki<br/>i włącz drukarkę.</li> <li>Odinstaluj oprogramowanie drukarki.<br/>W tym celu włóż dysk CD<br/>HP Photosmart do stacji dysków w<br/>komputerze, a następnie postępuj<br/>zgodnie z instrukcjami wyświetlanymi<br/>na ekranie komputera.</li> <li>Po zakończeniu dezinstalacji uruchom<br/>ponownie komputer.</li> <li>Zainstaluj ponownie oprogramowanie<br/>drukarki.</li> </ol>                                                                                                    |
| Dotyczy tylko systemu<br>Windows 98<br>Po podłączeniu kabla USB do<br>drukarki i do komputera nie<br>jest uruchamiany Kreator<br>dodawania nowego sprzętu.                                                                                                    | Kabel USB może być wadliwy<br>lub nie został prawidłowo<br>podłączony.       | <ol> <li>Wyłącz drukarkę i odłącz kabel USB<br/>od drukarki.</li> <li>Odłącz kabel zasilający od drukarki.</li> <li>Odczekaj około 10 sekund.</li> <li>Podłącz kabel zasilający do drukarki<br/>i włącz drukarkę.</li> <li>Podłącz ponownie kabel USB od<br/>drukarki.</li> <li>Jeśli nadal występują problemy, spróbuj<br/>użyć innego kabla USB.</li> <li>LUB</li> <li>Kliknij kolejno opcje Start, Ustawienia<br/>i Panel sterowania.</li> <li>Kliknij kartę Menedżer urządzeń.</li> <li>Kliknij kortoler uniwersalnej<br/>magistrali szeregowej. Jeśli<br/>wyświetlone zostaną pozycje Kontroler<br/>hosta USB oraz Główny koncentrator<br/>USB, tryb USB został prawdopodobnie<br/>włączony. Jeśli tych urządzeń nie ma<br/>na liście, zapoznaj się z dokumentacją<br/>komputera lub skontaktuj się z jego<br/>producentem w celu uzyskania<br/>dalszych informacji na temat<br/>włączania i konfigurowania<br/>trybu USB.</li> </ol> |

## wsparcie i dane techniczne

Ten rozdział zawiera następujące informacje dotyczące drukarki HP Photosmart:

- wsparcie techniczne na stronie 27
- dane techniczne na stronie 30
- usługi dotyczące sprzętu na stronie 32
- usługi dotyczące oprogramowania na stronie 33
- umowa gwarancyjna na stronie 33
- **regulatory notices** na stronie 35
- oświadczenia dotyczące ochrony środowiska na stronie 35
- prawa autorskie i znaki towarowe na stronie 36

**Uwaga:** Wyczerpujące informacje na temat danych technicznych drukarki i wymagań systemowych można znaleźć w Pomocy do drukarki HP Photosmart. Aby uzyskać informacje o przeglądaniu Pomocy do drukarki, patrz **wyświetlanie pomocy do drukarki hp photosmart** na stronie 1.

## wsparcie techniczne

W razie wystąpienia problemów należy postępować zgodnie z następującymi wskazówkami:

- Skorzystaj z Pomocy do drukarki HP Photosmart, aby uzyskać szczegółowe informacje na temat korzystania z drukarki i rozwiązywania problemów. Aby uzyskać informacje o korzystaniu z Pomocy do drukarki HP Photosmart, patrz wyświetlanie pomocy do drukarki hp photosmart na stronie 1.
- 2 Jeśli nie możesz rozwiązać problemu przy użyciu Pomocy do drukarki HP Photosmart:
  - Odwiedź witrynę www.hp.com/support, aby uzyskać dostęp do systemu pomocy online lub wysłać wiadomość e-mail do firmy HP w celu otrzymania odpowiedzi na konkretne pytania.
  - Należy przejść do witryny www.hp.com, aby sprawdzić, czy są dostępne aktualizacje oprogramowania.

Pomoc za pośrednictwem witryny HP lub poczty e-mail jest dostępna w następujących językach:

- angielski,
- francuski,
- hiszpański,
- holenderski,
- niemiecki,
- portugalski,
- szwedzki,
- włoski.
- 3 Jeśli problemu nie uda się rozwiązać przy użyciu Pomocy do drukarki HP Photosmart lub stron internetowych firmy HP, należy zadzwonić do działu wsparcia technicznego firmy HP pod numer przypisany do danego kraju lub regionu. Listę numerów telefonów dla poszczególnych krajów lub regionów można znaleźć w sekcji **pomoc telefoniczna firmy hp** na stronie 28.

W przypadku awarii sprzętowej należy dostarczyć drukarkę do lokalnego sprzedawcy produktów firmy HP lub miejsca zakupu drukarki. W okresie obowiązywania ograniczonej gwarancji naprawa jest bezpłatna. Po upływie okresu ważności ograniczonej gwarancji za naprawę pobierana jest opłata. Aby uzyskać więcej informacji, patrz **umowa gwarancyjna** na stronie 33.

#### pomoc telefoniczna firmy hp

Okres bezpłatnego dostępu do pomocy telefonicznej jest ograniczony. Aby uzyskać informacje na temat czasu trwania bezpłatnego dostępu do pomocy telefonicznej, patrz **umowa gwarancyjna** na stronie 33 lub odwiedź witrynę **www.hp.com/support**.

Po upływie okresu bezpłatnego dostępu pomocy telefonicznej za wsparcie telefoniczne pobierana jest opłata. W celu uzyskania informacji o opcjach pomocy należy skontaktować się z lokalnym sprzedawcą produktów firmy HP lub zadzwonić pod numer pomocy technicznej dla danego kraju lub regionu.

Aby otrzymać pomoc od firmy HP przez telefon, należy zadzwonić pod odpowiedni numer zależnie od miejsca zamieszkania. Pobierane są standardowe opłaty telefoniczne.

**Uwaga:** Klienci zamieszkali w Europie Zachodniej mogą uzyskać informacje na temat numerów telefonów dla swojego kraju lub regionu w witrynie **www.hp.com/support**.

| Kraj              | Numer telefonu                                     |
|-------------------|----------------------------------------------------|
| Afryka Południowa | 086 000 1030 (w RPA)<br>+27-11 258 9301 (poza RPA) |
| Algieria          | (+212) 22404747                                    |
| Arabia Saudyjska  | 800 897 14440                                      |
| Bahrajn           | 800 728                                            |

| Kraj                            | Numer telefonu        |
|---------------------------------|-----------------------|
| Egipt                           | 02 532 5222           |
| Grecja                          | + 30 1 60 73 603      |
| Izrael                          | 972 (0) 9 830 4848    |
| Maroko                          | (+212) 22404747       |
| Polska                          | + 48 22 865 98 00     |
| Republika Czeska                | 42 (0)2 6130 7310     |
| Rosja, Moskwa                   | 7 095 923 50 01       |
| Rosja, Sankt Petersburg         | 7 812 346 7997        |
| Rumunia                         | 01 315 44 42          |
| Słowacja                        | + 421-2-68208080      |
| Tunezja                         | + 216 1 891 222       |
| Turcja                          | 1 216 579 71 71       |
| Ukraina                         | + 7 (380-44) 490-3520 |
| Węgry                           | + 36 (0)1 382 1111    |
| Zjednoczone Emiraty<br>Arabskie | 971 4 883 8454        |

#### uzyskiwanie pomocy przez telefon

Rozmowę z przedstawicielami działu wsparcia technicznego firmy HP należy przeprowadzić przy użyciu aparatu telefonicznego znajdującego się blisko komputera i drukarki. Przygotuj sobie następujące dane:

- Numer modelu drukarki (umieszczony z przodu drukarki).
- Numer seryjny drukarki (umieszczony z tyłu drukarki).
- System operacyjny zainstalowany na używanym komputerze.
- Wersja sterownika drukarki:
  - Komputer z systemem Windows Aby sprawdzić wersję sterownika drukarki, kliknij prawym przyciskiem myszy ikonę karty pamięci na pasku zadań Windows i wybierz polecenie Informacje.
  - Komputer Macintosh Aby sprawdzić wersję sterownika drukarki, skorzystaj z okna dialogowego Print (Drukuj).
- Komunikaty wyświetlane na wyświetlaczu LCD drukarki lub na monitorze komputera.
- Odpowiedzi na następujące pytania:
  - Czy problem, z którym dzwonisz, wystąpił już wcześniej? Czy jesteś w stanie powtórzyć daną sytuację?
  - Czy niedługo przed wystąpieniem problemu na danym komputerze zostały zainstalowane nowe programy lub urządzenia?

rozdział 4

## dane techniczne

W tej sekcji podano minimalne wymagania systemowe związane z instalacją oprogramowania drukarki HP Photosmart oraz wybrane dane techniczne drukarki.

**Uwaga:** Wyczerpujące informacje na temat danych technicznych drukarki można znaleźć w Pomocy do drukarki HP Photosmart. Aby uzyskać informacje o przeglądaniu Pomocy do drukarki, patrz **wyświetlanie pomocy do drukarki hp photosmart** na stronie 1.

| Element                   | Minimalne wymagania dla<br>komputerów PC z systemem<br>Windows                    | Minimalne wymagania dla<br>komputerów Macintosh                                                               |
|---------------------------|-----------------------------------------------------------------------------------|----------------------------------------------------------------------------------------------------|
| System operacyjny         | Microsoft® Windows® 98, 2000<br>Professional, ME, XP Home i XP<br>Professional    | Mac® OS 9 wersja 9.1 lub nowszy,<br>OS X wersja od 10.1 do 10.2                                               |
| Procesor                  | Intel® Pentium® II (lub<br>równoważny) lub szybszy                                | G3 lub szybszy                                                                                                |
| Pamięć RAM                | 64 MB (zalecane 128 MB)                                                           | Mac OS 9.1 i OS 9.2: 64 MB RAM<br>(zalecane 128 MB)<br>Mac OS X wersja 10.1 i OS X<br>wersja 10.2: 128 MB RAM |
| Wolne miejsce<br>na dysku | 500 MB                                                                            | 500 MB                                                                                                    |
| Monitor wideo             | 800 x 600, kolor 16-bitowy lub<br>lepszy                                          | 800 x 600, kolor 16-bitowy<br>lub lepszy                                                                      |
| Napęd CD-ROM              | 4x                                                                                | 4x                                                                                                    |
| Możliwości<br>podłączenia | USB: Microsoft Windows 98, 2000<br>Professional, ME, XP Home i XP<br>Professional | USB: Mac OS 9 wersja 9.1 lub<br>nowszy, OS X wersja od<br>10.1 do 10.2                                        |
| Przeglądarka              | Microsoft Internet Explorer 5.5 lub<br>nowsza wersja                              | Nie jest wymagana przy instalacji                                                                             |

#### wymagania systemowe

## dane techniczne drukarki

| Atramentowy wkład<br>drukujący                       | 1 trójkolorowy HP #57 (C6657A)<br>LUB                                                                                                    |
|------------------------------------------------------|----------------------------------------------------------------------------------------------------|
|                                                      | 1 fotograficzny do druku w skali szarości HP #59<br>(C9359A) (dostępny pod koniec 2003 r.)                                                                                                    |
| Formaty plików<br>obrazów                            | JPEG, format podstawowy<br>TIFF 24-bity RGB nieskompresowany z przeplotem<br>TIFF 24-bity YCbCr nieskompresowany z przeplotem<br>TIFF 24-bity RGB spakowane porcje z przeplotem<br>TIFF nieskompresowane/spakowane porcje 8-bitowe<br>w odcieniach szarości<br>TIFF nieskompresowane/spakowane porcje 8-bitowe<br>w kolorach palety<br>TIFF 1-bitowe nieskompresowane/spakowane/1D<br>Huffman |
| Formaty plików<br>obsługiwane przez<br>karty pamięci | Drukowanie: Obsługiwane formaty plików obrazów<br>i plików wideo<br>Zapisywanie: wszystkie formaty plików                                                                                                    |
| Formaty plików<br>wideo                              | Motion JPEG AVI<br>Motion JPEG Quicktime<br>MPEG -1                                                                                                    |
| Karty pamięci                                        | CompactFlash <sup>™</sup> , typ I i II<br>MultiMediaCard <sup>™</sup><br>Secure Digital <sup>™</sup><br>SmartMedia <sup>™</sup><br>Sony® Memory Stick<br>xD-Picture Card <sup>™</sup>                                                                                                    |
| Marginesy                                            | Drukowanie bez marginesów:<br>• Górny 0,00 mm<br>• Dolny 0,50 cala (12,5 mm)<br>• Lewy/Prawy 0,0 cala (0,0 mm)<br>Drukowanie z marginesami:<br>• Górny 0,16 cala (4 mm)<br>• Dolny od 0,50 do 0,66 cala (od 12,5 do 16,8 mm)<br>• Lewy/Prawy 0,16 cala (4 mm)                                                                                                    |
| Możliwości<br>podłączenia                            | USB: Microsoft Windows 98, 2000 Professional, ME,<br>XP Home i XP Professional; Mac OS 9 wersja 9.1 lub<br>nowszy, OS X wersja od 10.1 do 10.2                                                                                                    |
| Obsługa portu USB                                    | Microsoft Windows 98, 2000 Professional, ME,<br>XP Home i XP Professional; Mac OS 9 wersja 9.1 lub<br>nowszy, OS X wersja od 10.1 do 10.2<br>Firma HP zaleca, aby długość kabla USB nie<br>przekraczała 3 metrów (10 stóp).                                                                                                    |

| Podajnik papieru               | Jeden podajnik papieru fotograficznego 4 x 6 cali<br>(10 x 15 cm)                                                                                                    |
|--------------------------------|----------------------------------------------------------------------------------------------------|
| Pojemność podajnika<br>papieru | 20 arkuszy, maksymalna grubość 11,5 milicala<br>(292 μm) na arkusz                                                                                                    |
| Rozmiary nośników              | Papier fotograficzny (4 x 6 cali; 10 x 15 cm)<br>Papier fotograficzny z zakładką (4 x 6 cali z zakładką<br>0,5 cala; 10 x 15 cm z zakładką 1,25 cm)<br>Karty indeksowe (4 x 6 cali; 10 x 15 cm)<br>Karty Hagaki (4 x 5,5 cala; 100 x 140 mm)<br>Karty A6 (4,13 x 5,8 cala; 105 x 148 mm)<br>Karty o rozmiarze L (3,5 x 5 cali; 90 x 127 mm)<br>Karty o rozmiarze L z zakładką (3,5 x 6 cali z<br>zakładką 0,5 cala; 90 x 127 mm z zakładką<br>12,5 mm) |
| Temperatura<br>użytkowania     | 32–113°F (0–45°C)<br>[Optymalna 59–95°F (15–35°C)]                                                                                                    |
| Typy nośników                  | Papier (zwykły, fotograficzny)<br>Karty (indeksowe, Hagaki, A6, o rozmiarze L)                                                                                                    |
| Zużycie prądu                  | Drukowanie: 8.1 W<br>Stan bezczynności: 2.1 W<br>Przy wyłączonym urządzeniu: 2,0 W                                                                                                    |
|                                |                                                                                                    |

## usługi dotyczące sprzętu

Jeśli użytkownik uważa, że drukarka wymaga pomocy serwisu, należy skontaktować się z działem wsparcia technicznego firmy HP w celu przekonania się, czy pomoc serwisu jest rzeczywiście potrzebna. W razie potrzeby pracownik działu wsparcia technicznego firmy HP skieruje użytkownika do odpowiedniego punktu obsługi serwisowej. Aby uzyskać więcej informacji, patrz **wsparcie techniczne** na stronie 27. W innym wypadku należy skontaktować się ze sklepem, w którym drukarka została zakupiona. Można również odwiedzić witrynę **www.hp.com/cpso-support/guide/psd/ repairhelp.html**, aby uzyskać informacje o najbliższym biurze sprzedaży i usług.

Usługa jest bezpłatna w czasie obowiązywania gwarancji. Po okresie ważności gwarancji za usługę pobierana jest opłata.

## usługi dotyczące oprogramowania

#### aktualizacje oprogramowania

Firma HP okresowo udostępnia aktualizacje oprogramowania drukarki. Aktualizacje oprogramowania można pobrać z witryny **www.hp.com/support** lub przy użyciu oprogramowania dostarczonego razem z drukarką. Aktualizacje oprogramowania Obrazy i fotografie HP są dostępne wyłącznie na dysku CD.

Aby dokonać aktualizacji oprogramowania drukarki za pomocą oprogramowania dostarczonego razem z drukarką, wykonaj następujące czynności:

- Komputer z systemem Windows Z menu Start systemu Windows wybierz kolejno polecenia: Programy (w systemie Windows XP wybierz polecenie Wszystkie programy); Hewlett-Packard; HP Software Update.
- Komputer Macintosh W oknie HP Inkjet Utility wybierz z menu podręcznego polecenie Support, a następnie kliknij polecenie Support.

#### centra dystrybucji oprogramowania

Można też skontaktować się z firmą HP bezpośrednio w celu zamówienia aktualizacji oprogramowania na dysku CD, w tym programu Obrazy i fotografie HP. Aby uzyskać informacje o możliwości kontaktu, odwiedź witrynę: www.hp.com/cpso-support/guide/psd/fulfilinfo.html

#### umowa gwarancyjna

| Region                   | Europa, Bliski Wschód i Afryka |
|--------------------------|--------------------------------|
| Gwarancja oprogramowania | 90 dni                         |
| Gwarancja na drukarkę    | 1 rok                          |

- A. Zakres ograniczonej gwarancji
  - Firma Hewlett-Packard (HP) gwarantuje klientowi-użytkownikowi końcowemu, że wymienione wyżej produkty HP będą wolne od wad materiałowych i wykonawczych przez podany powyżej okres, licząc od daty zakupu.
  - 2 Ograniczona gwarancja HP dotycząca oprogramowania odnosi się wyłącznie do działania oprogramowania (wykonywania instrukcji programowych). Firma HP nie gwarantuje, że działanie produktu będzie wolne od zakłóceń i błędów.
  - 3 Ograniczona gwarancja HP obejmuje tylko te wady, które zostaną ujawnione podczas normalnego użytkowania produktu. Nie obejmuje ona innych problemów, w tym będących wynikiem:
    - niewłaściwej obsługi lub niefachowo wykonanych modyfikacji;
    - używania oprogramowania, nośników, części lub materiałów eksploatacyjnych, które nie pochodzą od firmy HP, lub których obsługi nie uwzględnia specyfikacja produktu; lub
    - eksploatacji niezgodnej z przeznaczeniem.
  - 4 W odniesieniu do drukarek HP, używanie pojemników z tuszem drukujących pochodzących od innego producenta lub ponownie napełnianych nie narusza warunków gwarancji ani zasad pomocy technicznej oferowanej nabywcy. Jeśli jednak błędna praca drukarki lub jej uszkodzenie jest wynikiem używania wkładów drukujących innych producentów lub wkładów ponownie napełnianych, firma HP zastrzega sobie prawo do obcjążenia nabywcy kosztami robocizny oraz materiałów użytych do usunięcia awarii lub uszkodzenia.
  - 5 Jeśli w czasie obowiązywania gwarancji firma HP zostanie powiadomiona o defektach w produkcie, który jest objęty gwarancją HP, nastąpi naprawa lub wymiana wadliwego produktu, przy czym wybór usługi leży w gestii firmy HP.
  - 6 Gdyby firma HP nie była w stanie naprawić lub wymienić wadliwego produktu objętego gwarancją HP, zobowiązuje się do wypłacenia równowartości ceny nabycia produktu w stosownym czasie od momentu zgłoszenia usterki.

- 7 Firma HP nie jest zobowiązana do naprawy, wymiany produktu lub zwrotu jego równowartości w przypadku niedostarczenia wadliwego produktu do przedstawicielstwa HP.
- 8 Produkt oferowany zamiennie może być nowy lub prawie nowy, jednak pod względem funkcjonalności co najmniej równy produktowi podlegającemu wymianie.
- 9 Produkty HP mogą zawierać części, elementy i materiały pochodzące z odzysku, równoważne w działaniu częściom nowym.
- 10 Ograniczona gwarancja HP jest ważna w każdym kraju lub regionie, w którym firma HP prowadzi dystrybucję produktu. Umowy dotyczące dodatkowego serwisu gwarancyjnego, w tym naprawy w miejscu użytkowania sprzętu, mogą być zawierane w każdym autoryzowanym punkcie serwisowym HP na terenie kraju, gdzie prowadzona jest dystrybucja danego produktu HP lub jego import. Szczegóły i warunki świadczenia pomocy telefonicznej w krajach europejskich można znaleźć na stronie internetowej http:// www.hp.com/support. Informacje można uzyskać również u swojego sprzedawcy lub pod numerem telefonu HP wymienionym w tej broszurze. Nie ustajemy w staraniach, aby usługa pomocy technicznej przez telefon był stale ulepszana, dlatego zalecamy regularne sprawdzanie witryny internetowej pod kątem nowych informacji dotyczącej tej usługi.
- B. Ograniczenia gwarancji

W STOPNIU DOPUSZCZALNYM PRZEZ OBOWIĄZUJĄCE PRAWO LOKALNE, ANI FIRMA HP ANI WSPÓŁPRACUJĄCY Z NIĄ DYSTRYBUTORZY NIE UDZIELAJĄ NA PRODUKTY HP ŻADNYCH INNYCH GWARANCJI, ANI NIE ZMIENIAJĄ WARUNKÓW GWARANCJI JUŻ ISTNIEJĄCYCH, ZARÓWNO JAWNYCH, JAK I DOMNIEMANYCH, A W SZCZEGÓLNOŚCI ODRZUCONE ZOSTAJĄ WSZELKIE GWARANCJE LUB WARUNKI DOMNIEMANE CO DO JAKOŚCI PRODUKTU I JEGO PRZYDATNOŚCI DO OKREŚLONYCH CELÓW.

- C. Ograniczenia rękojmi
  - 1 W stopniu dopuszczalnym przez obowiązujące prawo lokalne, rekompensaty określone w postanowieniach niniejszej umowy gwarancyjnej są jedynymi i wyłącznymi rekompensatami, jakie przysługują klientom HP.
  - 2 W STOPNIU DOSZPUSZCZALNYM PRZEZ OBOWIĄZUJĄCE PRAWO LOKALNE, Z WYŁĄCZENIEM ZOBOWIĄZAŃ JAWNIE WYRAŻONYCH W NINIEJSZEJ UMOWIE GWARANCYJNEJ, ANI FIRMA HP, ANI WSPÓŁPRACUJĄCY Z NIĄ DYSTRYBUTORZY NIE PONOSZĄ ODPOWIEDZIALNOŚCI ZA SZKODY BEZPOŚREDNIE, POŚREDNIE, CELOWE, PRZYPADKOWE I WYNIKOWE, NIEZALEŻNIE OD TEGO, CZY EWENTUALNE ROSZCZENIA ZNAJDĄ OPARCIE W GWARANCJI, KONTRAKCIE LUB INNYCH OGÓLNYCH ZASADACH PRAWNYCH, A TAKŻE W PRZYPADKU POWIADOMIENIA FIRMY O MOŻLIWOŚCI WYSTĄPIENIA TAKICH USZKODZEŃ.
- D. Prawo lokalne
  - Umowa gwarancyjna daje nabywcy określone prawa. Nabywca może też posiadać dodatkowe prawa, zależnie od prawa stanowego w USA, prawa obowiązującego w poszczególnych prowincjach Kanady, a także od stanu prawnego w poszczególnych krajach i regionach świata.
  - 2 Jeśli postanowienia niniejszej gwarancji nie są spójne z prawem lokalnym, niniejsza umowa gwarancyjna może zostać zmodyfikowania w stopniu zapewniającym zgodność z prawem lokalnym. W konkretnym systemie prawnym pewne zastrzeżenia i ograniczenia niniejszej gwarancji mogą nie mieć zastosowania. Na przykład w niektórych stanach USA, jak również w niektórych systemach prawnych poza USA (m.in. w prowincjach Kanady), mogą zostać przyjęte inne rozwiązania prawne, czyli:
    - wykluczenie tych zastrzeżeń i ograniczeń niniejszej gwarancji, które ograniczają ustawowe prawa nabywcy (np. w Wielkiej Brytanii),
    - ograniczenie w inny sposób możliwości producenta do egzekwowania takich zastrzeżeń i ograniczeń;
    - przyznanie nabywcy dodatkowych praw, określenie czasu obowiązywania domniemanych gwarancji, którego producent nie może zmienić lub zniesienie ograniczeń co do czasu trwania gwarancji domniemanych.
  - 3 Odnośnie transakcji konsumenckich w Australii i nowej zelandii, warunki niniejszej umowy gwarancyjnej, z pominięciem dopuszczalnych przez prawo wyjątków, nie wykluczaja, nie ograniczają i nie modyfikują obowiązujących w tych krajach przepisów prawa handlowego. Warunki gwarancji stanowią natomiast uzupełnienie tych przepisów w zastosowaniu do sprzedaży produktów hp objętych jej postanowieniami.

## regulatory notices

For regulatory identification purposes, your product is assigned a Regulatory Model Number. The Regulatory Model Number for your product is SDGOA-0324. This regulatory number should not be confused with the marketing name (drukarka hp photosmart 240 series) or product number (Q3046A).

## oświadczenia dotyczące ochrony środowiska

#### ochrona środowiska

Firma Hewlett-Packard dokłada wszelkich starań, aby jej produkty były przyjazne dla środowiska.

Ta drukarka została zaprojektowana w taki sposób, aby jej wpływ na środowisko był minimalny. Aby uzyskać więcej informacji, można odwiedzić witrynę

http://www.hp.com/hpinfo/globalcitizenship/environment/index.html prezentującą zaangażowanie firmy HP w ochronę środowiska.

#### tworzywa sztuczne

Elementy drukarki wykonane z tworzyw sztucznych, ważące więcej niż 0,88 uncji (25 gramów), są oznaczone zgodnie z międzynarodowymi standardami, co umożliwia zidentyfikowanie tych plastikowych elementów w celu ich utylizacji po zakończeniu okresu eksploatacji drukarki.

#### karty danych bezpiecznego użytkowania materiałów

Karty danych bezpiecznego użytkowania materiałów (MSDS – Material Safety Data Sheets) można obejrzeć w witrynie firmy HP **http://www.hp.com/go/ msds**. Klienci pozbawieni dostępu do Internetu powinni skontaktować się z działem wsparcia technicznego firmy HP.

#### program recyklingu

Firma HP podejmuje w wielu krajach coraz więcej inicjatyw dotyczących zwrotu oraz recyklingu swoich produktów, a także współpracuje z największymi na świecie ośrodkami recyklingu urządzeń elektronicznych. Firma HP oszczędza zasoby naturalne, ponownie sprzedając niektóre swoje najbardziej popularne produkty.

Ten produkt firmy HP zawiera ołów w połączeniach lutowanych, co może wymagać odpowiedniego ich zabezpieczenia po zakończeniu okresu użytkowania.

## prawa autorskie i znaki towarowe

© Copyright 2003 Hewlett-Packard Company

Wszelkie prawa zastrzeżone. Żadnej części tego dokumentu nie można kopiować, reprodukować lub tłumaczyć na inny język bez uzyskania uprzedniej pisemnej zgody firmy Hewlett-Packard.

Informacje podane w niniejszym dokumencie mogą ulec zmianie bez wcześniejszego powiadomienia. Firma Hewlett-Packard nie odpowiada za błędy zawarte w niniejszym dokumencie ani za będące ich następstwem uszkodzenia związane z dostarczeniem, wydajnością lub wykorzystaniem niniejszych materiałów.

HP, logo HP i Photosmart stanowią własność firmy Hewlett-Packard Company.

Logo Secure Digital jest znakiem towarowym firmy SD Association.

Microsoft i Windows są zastrzeżonymi znakami towarowymi firmy Microsoft Corporation.

CompactFlash, CF i logo CF są znakami towarowymi stowarzyszenia CompactFlash Association (CFA).

Sony Memory Stick jest zastrzeżonym znakiem firmy Sony Corporation.

MultiMediaCard jest znakiem towarowym firmy Infineon Technologies AG w Niemczech oraz jest zarejestrowany na stowarzyszenie MMCA (MultiMediaCard Association).

SmartMedia jest znakiem towarowym firmy Toshiba Corporation.

Mac, logo Mac i Macintosh są zastrzeżonymi znakami towarowymi firmy Apple Computer, Inc. Pentium jest zastrzeżonym znakiem towarowym firmy Intel Corporation.

Inne marki i ich produkty są znakami towarowymi lub zastrzeżonymi znakami towarowymi ich odpowiednich właścicieli.

Oprogramowanie wbudowane drukarki jest częściowo dziełem firmy Independent JPEG Group.

Prawa autorskie do niektórych fotografii umieszczonych w niniejszym dokumencie należą do ich pierwotnych właścicieli.

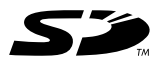

Wydrukowano na papierze z surowców wtórnych Wydrukowano w Niemczech, 5/03

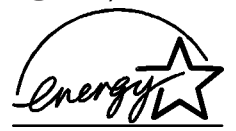

ENERGY STAR<sup>®</sup> jest znakiem zastrzeżonym w USA. Jako partner programu ENERGY STAR<sup>®</sup> firma Hewlett-Packard Company niezbicie wykazała, że ten produkt spełnia wytyczne dotyczące oszczędzania energii zawarte w programie ENERGY STAR<sup>®</sup>.

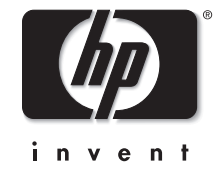

www.hp.com © 2003 Hewlett-Packard Company

v1.1.0